# Windows Mixed Reality Headset + Motion Controllers 取扱説明書

FUINTER Mixed Reality

・ご使用前に、「安全上のご注意」および「お使いになる前に」をご覧ください。

・本製品をお使いになるには、インターネットへの接続が必要です。

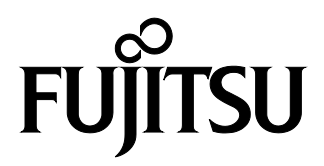

B5FK-9691-01

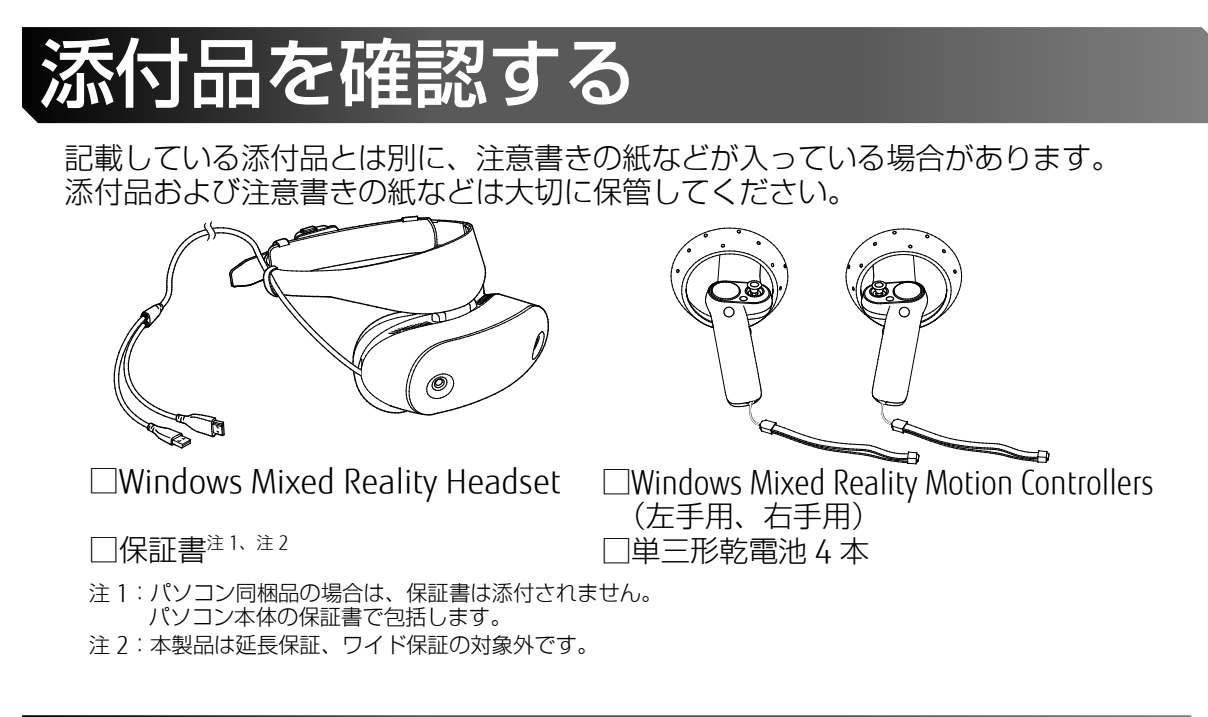

# 各部の名称

■Windows Mixed Reality Headset(以下、MR ヘッドセット)

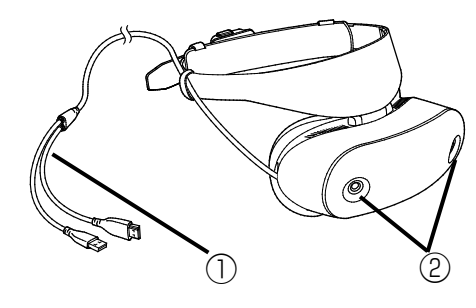

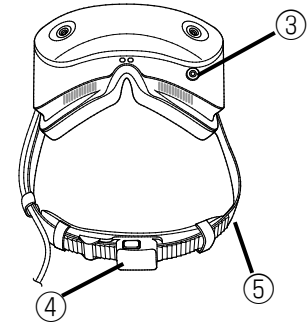

①HDMI&USB3.0 ケーブル ②トラッキングカメラ ③オーディオジャック ④アジャスター ⑤ヘッドバンド(調整機能付き)

■Windows Mixed Reality Motion Controllers (以下、MR コントローラ)

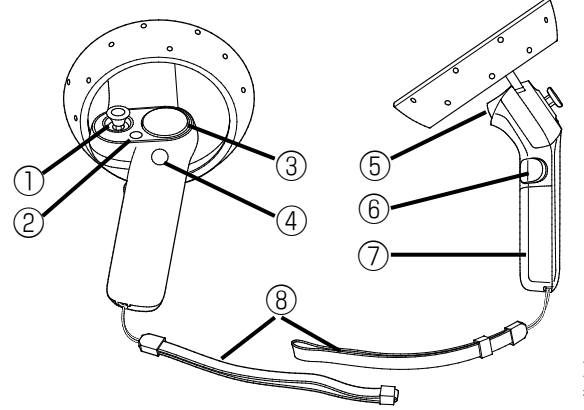

①サムスティック
 ②メニュー
 ③タッチパッド
 ④Windows ボタン ●
 ⑤トリガー
 ⑥グラブ
 ⑦電池ボックス
 ⑧ストラップ

イラストは右手用(R)です。 左手用(L)にも同様の機能があります。 各ボタン等の役割は、ご利用になるアプリやコンテ ンツにより異なります。

# お使いになる前に

### 安全にお使いいただくために

このマニュアルには、本製品を安全に正しくお使いいただくための重要な情報が記載されていま す。本製品をお使いになる前に、このマニュアルを熟読してください。特に、「安全上のご注意」 をよくお読みになり、理解されたうえで本製品をお使いください。また、このマニュアルは、本 製品の使用中にいつでもご覧になれるよう大切に保管してください。

### 保証書について

- ・保証書は、必要事項を記入し、内容をよくお読みください。その後、大切に保管してください。
- ・修理を依頼される場合には、必ず保証書をご用意ください。
- ・本製品は、延長保証、ワイド保証の対象外です。
- ・保証期間内に、正常な使用状態で故障した場合は、無料で修理いたします。
- ・保証期間内でも、保証書の提示がない場合や、天災あるいは無理な使用による故障の場合などには、有料での修理となります。ご注意ください(詳しくは、保証書をご覧ください)。
- ・本製品の補修用性能部品(製品の機能を維持するために必要な部品)の最低保有期間は、製造 終了後3年間です。
- ・本製品は付属品を含め、改良のため予告なく製品の全部または一部を変更することがありますので、あらかじめご了承ください。

### 本製品のハイセイフティ用途での使用について

本製品は、一般事務用、パーソナル用、家庭用、通常の産業用などの一般的用途を想定したものであり、ハイセイフティ用途での使用を想定して設計・製造されたものではありません。

お客様は、当該ハイセイフティ用途に要する安全性を確保する措置を施すことなく、本製品を使用しないでください。

ハイセイフティ用途とは、以下の例のような、極めて高度な安全性が要求され、仮に当該安全性 が確保されない場合、直接生命・身体に対する重大な危険性を伴う用途をいいます。

・原子力施設における核反応制御、航空機自動飛行制御、航空交通管制、大量輸送システムにお ける運行制御、生命維持のための医療用機器、兵器システムにおけるミサイル発射制御など

#### 消耗品について

乾電池などの消耗品は、その性能/機能を維持するために適時交換が必要となります。なお、交換する場合は保証期間の内外を問わず、お客様ご自身の新品購入となります。

#### 本製品の廃棄について

本製品を廃棄する場合は、「廃棄物の処理及び清掃に関する法律」の規制を受けます。本製品を 廃棄する場合は、一般廃棄物の扱いとなりますので、地方自治体の廃棄処理に関連する条例また は規則に従ってください。

### Bluetoothワイヤレステクノロジーについて

### 2. 4 FH1

 ・上記表示の2.4GHz帯を使用している無線設備は、全帯域を使用し、かつ移動体識別装置の帯 域を回避不可です。変調方式としてFH-SS変調方式を採用しており、与干渉距離は10mです。
 ・本製品の使用周波数帯では、電子レンジ等の産業・科学・医療用機器のほか工場の製造ライン 等で使用されている移動体識別用の構内無線局(免許を要する無線局)および特定小電力無線 局(免許を要しない無線局)が運用されています。

(1) 本製品を使用する前に、近くで移動体識別用の構内無線局および特定小電力無線局が運用されていないことを確認してください。

- (2) 万一、本製品から移動体識別用の構内無線局に対して電波干渉の事例が発生した場合に は、速やかに電波の発射を停止した上、ご購入元にご連絡頂き、混信回避のための処置 等(例えば、パーティションの設置など)についてご相談してください。
- (3)その他、本製品から移動体識別用の特定小電力無線局に対して電波干渉の事例が発生した場合など何かお困りのことが起きたときは、次の連絡先へお問い合わせください。 連絡先:「富士通パーソナル製品に関するお問い合わせ窓口」
- ・本製品は日本国内の技術基準認定を取得しています。
   一部の国、地域ではBluetooth 機能の使用が制限されることがあります。海外でご利用になる場合は、その国、地域の法規制などの条件をご確認ください。
- ・Bluetooth ワイヤレステクノロジーの特性上、ご利用になる建物の構造・材質、障害物、ソフトウェア、設置状況、電波状況等の使用環境により通信距離は異なります。また、通信速度の低下や通信不能となる場合もありますのであらかじめご了承ください。
- ・航空機内の使用は、事前に各航空会社へご確認ください。

#### 本製品のご利用について

- ・本製品は、国内での使用を前提に作られています。海外での使用につきましては、お客様の責任で行っていただくようお願いいたします。
- ・本製品には、"外国為替及び外国貿易法"に基づく特定貨物が含まれています。したがって、 本製品を輸出する場合には、同法に基づく許可が必要となる場合があります。
- ・この装置は、クラスB情報技術装置です。この装置は、家庭環境で使用することを目的として いますが、この装置がラジオやテレビジョン受信機に近接して使用されると、受信障害を引き 起こすことがあります。取扱説明書に従って正しい取り扱いをしてください。

VCCI-B

- ・ディスプレイは、非常に高度な技術を駆使して作られていますが、一部に点灯しないドットや常時点灯するドットが存在する場合があります。これはディスプレイの特性であり故障ではありませんので、あらかじめご了承ください。
- ・本製品は、推奨スペック (→P.32) を満たした富士通および富士通クライアントコンピューティング製のパソコンでご利用ください。
- 市販のオプション品については、当社では動作保証はいたしませんので、あらかじめご了承く ださい。

#### 使用する方の年齢について

13歳未満のお子様は使用しないでください。また、MRヘッドセットやMRコントローラを、お子様の手の届く範囲に置かないでください。

#### 健康のためのご注意

#### ■光の刺激によって引き起こされる発作について

点滅を繰り返す画面や、その他の光の刺激によって、まれに、目の痛み、視覚異常、偏頭痛、け いれんや意識障害、失神などの症状が起きることがあります。光感受性発作の症状がある方は、 必ず事前に医師に相談してください。

#### ■こんなときにはすぐに使用を中止する

次のような症状が出たときは、直ちに使用を中止し、十分な休息を取ってください。使用を中止しても治らないときは、医師の診察を受けてください。

- ・上記「光の刺激によって引き起こされる発作について」の症状
- ・頭痛、めまい、吐き気、疲労感、視界のぼやけ、乗り物酔いに似た症状
- ・頭、目、耳、手、腕、足など、身体の一部に不快感や痛み
- ・MRヘッドセットが肌に合わないと感じたとき

#### 使用上のご注意

- ・眼鏡やコンタクトレンズを装着し、視力の矯正をしている方は、裸眼では使用できません。
- ・MRヘッドセットは、眼鏡やコンタクトレンズを装着したまま利用できます。ただし、老眼鏡 など、手元を見るものは除きます。なお、遠近両用の眼鏡やコンタクトレンズでは、快適に利 用いただけない場合があります。
- ・眼鏡を使用したまま利用する場合は、眼鏡やMRヘッドセット内部のレンズ面を傷つけないように注意してください。また、眼鏡のフレームの大きさによっては、利用できない場合があります。
- ・疲れているときや睡眠が不足しているときは使用しないでください。
- ・アルコール摂取時は使用を控えてください。
- ・ゆれが発生するような不安定な場所で使用しないでください。
- ・映像に慣れるまでの時間には個人差があります。短い時間からの使用をお勧めします。
- ・一定の時間ごとに充分な休憩をお取りください。ご自身の体調に合わせて休憩の頻度や長さを 判断してください。
- ・使用中や使用後に不快な症状がある場合は、すぐに使用を中止し、十分な休憩を取ってください。
- ・MRヘッドセット正面のトラッキングカメラをふさがないでください。
- ・MRヘッドセットを振り回さないでください。また、物を載せる、落とすなど、強い衝撃を与えないでください。
- ・MRヘッドセットを装着すると周囲が見えなくなります。次のことに気をつけてください。事故やけがの原因となります。
- -装着する前に周囲に人がいないこと、ぶつかったり、踏みつけたりする物がないことを確認 してください。
- -使用中は周囲の安全確保に配慮してください。特に、小さなお子様やペットなどがいる場合 は立ち入らせないようにしてください。
- -MRヘッドセットから延びているHDMI&USB3.0ケーブルが体に巻きつかないように注意して ください。巻きついた場合は、そのまま使用せず、すぐに巻きつきを解消してください。
- -頭や手、体を必要以上に大きく動かすなど、過度な動作は避けてください。
- ・MRコントローラを使うときは、必ずストラップに手を通し、手を離さないでください。破損やけがの原因となります。
- ・汚れや傷がつかないように注意してください。汚れた場合は、「お手入れ」(→P.28)をご覧 になり、汚れを落としてください。
- ・強い衝撃を与えたり、過度の力を加えたりしないでください。特に、MRヘッドセット内側の レンズ面にキズが入るとけがの原因になります。そのような場合は、すぐに使用を中止してく ださい。
- ・本製品を長時間直射日光下にさらさないでください。さらしたままにしておくと、本製品の破損や火災等を招く可能性があります。

### マニュアルの表記について

このマニュアルの内容は2017年10月現在のものです。

お問い合わせ先やURLなどが変更されている場合は、「富士通パーソナル製品に関するお問い合わせ窓口」へお問い合わせください。

本書では、富士通株式会社/富士通クライアントコンピューティング株式会社の製品・サービス について記載しています。なお、両社の製品・サービスについて「富士通パソコン」「富士通の」 などと表記しています。

#### ■操作手順と画面について

Windows 10およびWindows Mixed Realityは、機能の追加や改善、セキュリティの向上を目的とし、インターネットを通じて自動で更新されます。

そのため、本書をご覧になる時期により、操作手順や画面に表示される内容などが変わる場合があります。

#### ■安全にお使いいただくための絵記号について

このマニュアルでは、本製品を安全に正しくお使いいただき、あなたや他の人々に加えられるお それのある危害や損害を、未然に防止するためのシンボルマークと警告絵文字を使っています。 □警告レベルを表すシンボルマーク

| ▲警告  | この表示を無視して、誤った取り扱いをすると、人が死亡する可能性または重傷<br>を負う可能性があることを示しています。     |
|------|-----------------------------------------------------------------|
| ▲注意) | この表示を無視して、誤った取り扱いをすると、人が傷害を負う可能性があること、物的損害が発生する可能性があることを示しています。 |

#### □危害や損害の内容を表す警告絵文字

▲で示した記号は、警告・注意をうながす内容であることを告げるものです。記号の中やその脇 には、具体的な警告内容が示されています。

|                 | 特定の条件において、破裂する可<br>能性について注意を喚起します。                                      |                         | 特定の条件において、高温による傷<br>害の可能性について注意を喚起し<br>ます。     |
|-----------------|-------------------------------------------------------------------------|-------------------------|------------------------------------------------|
| レーザー光<br>注意     | 特定の条件において、レーザー光<br>を直視する危険性について注意を<br>喚起します。                            | <b>入</b><br>指のケガに<br>注意 | 特定の条件において、けがする可能<br>性について注意を喚起します。             |
| ◎で示した           | と記号は、してはいけない行為(禁止                                                       | (行為) である                | ることを告げるものです。記号の中や                              |
| てり筋には           | 3、呉仲的は宗正内谷が示されていま<br>                                                   | . 9 .                   |                                                |
|                 | 一般的な禁止行為や禁止事項を示<br>します。                                                 | KARAN                   | 特定の余件において、外部の火気に<br>よって製品の発火する可能性を示<br>します。    |
|                 | 特定の条件において、機器の特定<br>の場所に触れることによって傷害<br>が起こる可能性を示します。                     |                         | 防水処理のない機器を水場で使用<br>して漏電によって傷害が起こる可<br>能性を示します。 |
| Э <b>лян</b> ы. | 機器を分解することで感電などの<br>傷害が起こる可能性を示します。                                      |                         | 機器を濡れた手で扱うと、感電する<br>可能性を示します。                  |
| KOGTURUL        | 防水処理のない機器を水がかかる<br>場所で使用または、水に濡らすな<br>どして使用すると、漏電して感電<br>や発火する可能性を示します。 |                         |                                                |

●で示した記号は、必ず従っていただく内容であることを告げるものです。記号の中やその脇には、具体的な指示内容が示されています。

| レージョン (1995)<br>アース線を<br>接続せよ                                               | 安全アース端子付きの機器の場合、使用 者に必ずアース線を接続<br>するように指 示します。 | 故障時や落雷の可能性がある場合、<br>使用 者に電源プラグをコンセント<br>から抜く ように指示します。 |
|-----------------------------------------------------------------------------|------------------------------------------------|--------------------------------------------------------|
| ・<br>・<br>・<br>・<br>・<br>・<br>・<br>・<br>・<br>・<br>・<br>般的な使用者の行為<br>を指示します。 |                                                |                                                        |

#### ■本文中の記号

本文中に記載されている記号には、次のような意味があります。

| 要     | お使いになるときの注意や、してはいけないことを記述しています。<br>必ずお読みください。 |
|-------|-----------------------------------------------|
| Point | 操作に関連することを記述しています。必要に応じてお読みください。              |

#### ■画面例およびイラストについて

本文中の画面およびイラストは一例です。お使いの機種によって、実際に表示される画面やイラ スト、およびファイル名などが異なることがあります。また、イラストは説明の都合上、本来接 続されているケーブル類を省略していることがあります。

#### ■製品の呼び方

本文中では、製品名称を次のように略して表記することがあります。

| 製品名称                    | このマニュアルでの表記             |
|-------------------------|-------------------------|
| Windows 10 Home 64 ビット版 | Windows tt-1+ Windows10 |
| Windows 10 Pro 64 ビット版  | WINDOWS まだは WINDOWSTU   |
| Bluetooth®              | Bluetooth               |

#### 商標および著作権について

Intel、インテル、Intel Coreは、アメリカ合衆国および / またはその他の国におけるIntel Corporationの商標です。

NVIDIAは、NVIDIA Corporationの登録商標です。

AMDは、Advanced Micro Devices, Inc.の商標です。

HDMI、High-Definition Multimedia Interface、およびHDMIロゴは、米国およびその他の国に おけるHDMI Licensing, LLC の商標または、登録商標です。**HDMI** 

Bluetooth®のワードマークおよびロゴは、Bluetooth SIG, Inc. が所有する登録商標であり、富 士通クライアントコンピューティング株式会社はこれらのマークをライセンスに基づいて使用 しています。

その他の各製品名は、各社の商標、または登録商標です。

その他の各製品は、各社の著作物です。

その他のすべての商標は、それぞれの所有者に帰属します。

Copyright FUJITSU CLIENT COMPUTING LIMITED 2017

# 安全上のご注意

本製品を安全に正しくお使いいただくための重要な情報が記載されています。本製品をお使いになる前に、必ずお読みになり、正しく安全に、大切に取り扱ってください。また、本製品をお使いになるときは、マニュアルをよくお読みになり、正しくお使いください。

| 設置/    | 準備                                                                                                    |            | 本製品の上や周りに、花びんやコップなど液体の                                                                                                    |
|--------|----------------------------------------------------------------------------------------------------|------------|----------------------------------------------------------------------------------------------------|
|        |                                                                                                    | 大約1歳止      | 水などの液体が本製品の内部に入って、感電、火<br>災の原因になります。                                                                                                    |
|        | 相包に使用している袋類は、お子様の手の届く所<br>に置かないでください。<br>ロに入れたり、頭にかぶったりすると、窒息の原<br>因になります。<br>振動している場所や傾いた所などの不安定な場所                                                        |            | 使用中の本製品に、ふとんや布などをかけないで<br>ください。通風孔がある場合は、ふさがないでく<br>ださい。<br>通気孔が目詰まりしないように、掃除機などで定                                                                                                    |
|        | 振動している場所で限いた所なこの下交にる場所<br>に置かないでください。<br>本製品が落下して、けが、故障の原因になります。                                                                                            |            | 期的にほこりを取ってください。<br>内部に熱がこもり、火災の原因になります。                                                                                                    |
|        | 本製品を風通しの悪い場所、火気のある場所、引<br>火性ガスの発生する場所で使用したり、置いたり<br>しないでください。<br>火災の原因になります。<br>本製品や周辺機器のケーブル類の配線にご注意く<br>ださい。                                              |            | 光の刺激によって引き起こされる発作にご注意く<br>ださい。<br>点滅を繰り返す画面や、その他の光の刺激によっ<br>て、まれに、目の痛み、視覚異常、偏頭痛、けい<br>れんや意識障害、失神などの症状が起きることが<br>あります。光感受性発作の症状がある方は、必ず<br>事前に医師に相談してください。                                      |
|        | ゲーノルに定を引っかけ、転倒したり、本製品や<br>周辺機器が落ちたり倒れたりして、けがや故障の<br>原因になります。<br>電池を機器に入れる場合は、+(プラス)と-(マ<br>イナス)の向きに注意し、表示どおりに入れてく<br>ださい。<br>間違えると電池の破裂、液もれ、発火の原因にな<br>ります。 | -1871177   | ご使用になる場合には、部屋を明るくして、画面<br>からできるだけ離れてください。<br>お使いになる方の体質や体調によっては、強い光<br>の刺激を受けたり、点滅の繰り返しによって一時<br>的な筋肉のけいれんや意識の喪失などの症状を<br>起こす場合がありますので、ご注意ください。<br>過去にこのような症状を起こしたことがある場<br>合は、事前に医師に相談してください。 |
|        | ケーブル類を束ねた状態で使用しないでくださ<br>い。<br>発熱して、火災の原因になります。                                                                                                    |            | 本製品をご使用中にこのような症状を発症した<br>場合には、すぐに本製品の使用を中止し、医師の<br>診断を受けてください。                                                                                                    |
| 使用時    | i<br>i)                                                                                                    |            | 本製品や周辺機器のケーフル類に、お子様が容易<br>に触れないようにしてください。<br>誤って首に巻きつけると窒息の原因になります。                                                                                                    |
| KRALL  | <b>火中に投入、加熱しないでください。</b><br>発煙、発火、破裂の原因になります。                                                                                                    |            | 自転車、バイク、自動車などを運転中に本製品を<br>使用しないでください。<br>安全走行を損ない、事故の原因になります。安全<br>な所に止めてからお使いください。                                                                                                    |
|        | <b>端子をショートさせないでください。</b><br>感電、火災の原因になります。                                                                                                    |            | <b>電池を取り扱うときは、次の点にご注意ください。</b><br>液もれ、けが、やけど、破裂、火災、周囲を汚す<br>原因になります。                                                                                                    |
| 日に     | 発熱や煙、異臭や異音がするなどの異常が発生したときは、ただちにパソコンに接続しているケーブルを取り外してください。<br>異常状態のまま使用すると、感電、火災の原因になります。その後、異常な現象がなくなるのを確認して、富士通のお問い合わせ窓口、またはご購入元にご連絡ください。                  | $\bigcirc$ | ・指定された方法以外で使用しない<br>・分解や改造をしない<br>・加熱したり、火の中に入れたりしない<br>・熱器具に近づけない<br>・火のそばや炎天下などで充電したり、放置した<br>りしない<br>・落としたり、ぶつけたり、大きな衝撃を与えない                                                                |
|        | 開口部(通風孔など)から内部に金属類や燃えや<br>すいものなどの異物を差し込んだり、落とし込ん<br>だりしないでください。<br>感電、火災の原因になります。                                                                           |            | <ul> <li>・先のとがったもので力を加える、強い圧力を加えない</li> <li>・ショートさせない</li> <li>・端子部分をぬらしたり、水の中に入れたりしない</li> <li>・全属制のネックレスやへアビンなどといっしょ</li> </ul>                                                              |
| 水場使用兼止 | 風呂場やシャワー室など、水のかかるおそれのあ<br>る場所で使用したり、置いたりしないでください。<br>感電、火災の原因になります。                                                                                         |            | ・<br>電偶器のネッシレスドングビノなどというしま<br>に携帯、保管しない<br>・お子様の手の届く所に保管しない<br>・乾電池を充電しない<br>・ハンダ付けしない                                                                                                    |

| $\bigcirc$ | ケーブル類は、傷つけたり、加工したり、加熱し<br>たり、重いものを載せたり、引っ張ったり、無理<br>に曲げたり、ねじったりしないでください。 |         | <b>アルコール摂取時は使用を控えてください。</b><br>健康障害や思わぬけがや事故の原因となること<br>があります。 |
|------------|--------------------------------------------------------------------------|---------|----------------------------------------------------------------|
| 一般禁止       | 感電、火災の原因になります。                                                           |         | ゆれが発生するような不安定な場所で使用しな                                          |
|            |                                                                          |         | いでください。                                                        |
|            | Bluetooth®ワイヤレステクノロジーの注意<br>次の場所では、無線通信機能を停止してくださ                        | 一般搬示    | 思わぬけがや事故の原因となることがありま<br>す。                                     |
|            |                                                                          |         | 一定の時間ごとに充分な休憩をお取りください。                                         |
|            | 無線機器からの電波により、誤動作による事故の                                                   |         | ご自身の体調に合わせて休憩の頻度や長さを判                                          |
|            | 尽因とはります。   、生産のもので使用電子機器のもろ担応                                            |         | 断してください。                                                       |
|            | ・                                                                        |         | 本製品を長時間使い続けると、目の疲れや首・                                          |
|            | 特に子前主、米平冶原主、CCO(個次動派決応<br>監視病室)などには持ち込まないでください。                          | 一般指示    | 肩・腰の痛みなどを感じる原因となることがあ                                          |
|            | ・航空機内など無線通信機能の使用を禁止されて                                                   |         | ります。また健康障害や忠わぬけかや事故の原                                          |
| 一般指示       | いる場所                                                                     |         |                                                                |
|            | ・自動ドア・火災報知機など自動制御機器の近く                                                   |         | MKハットセットを振り回さないでくたさい。ま                                         |
|            | ・身動きが自由に取れない状況など、植込み型医                                                   | $\odot$ | に、物を載せる、洛とりなと、強い衝撃を与えな                                         |
|            | 療機器(心臓ベー人メーカーなど)を装着して                                                    | 一般禁止    | いてください。                                                        |
|            | いる力と欲宿9る円能性がのる場所<br>・満号雪恵の中たど付近(15cm)に拡込み刑医病                             |         |                                                                |
|            | 機器を装着している方がいる可能性がある場所                                                    |         | MKへットセットを装着すると周囲の見えなくな                                         |
|            |                                                                          |         | 事故やけがの原因となります                                                  |
| (人 注重      |                                                                          |         | ・装着する前に周囲に人がいないこと、ぶつかっ                                         |
|            | ッ                                                                        |         | たり、踏みつけたりする物がないことを確認し                                          |
|            | 本製品の上に重いものを置かないでください。                                                    |         | てください。                                                         |
| <b>U</b>   | けがの原因となることがあります。                                                         |         | ・使用中は周囲の安全確保に配慮してください。                                         |
| 一般栗止       |                                                                          |         | 特に、小さなお子様やペットなどがいる場合は                                          |
|            | 本製品をお使いになる場合は、次のことに注意                                                    | 一般禁止    |                                                                |
|            | し、長時間使い続けるとさは一時間に 10~15分                                                 |         | HDMI&USB30ケーブルが休に巻きつかないよ                                       |
|            | の休息時間や休息時間の間の小体正をとるよう                                                    |         | うに注意してください。巻きついた場合は、そ                                          |
|            | 本製品を長時間使い続けると、目の疲れや首・                                                    |         | のまま使用せず、すぐに巻きつきを解消してく                                          |
|            | 肩・腰の痛みなどを感じる原因になることがあ                                                    |         | ださい。                                                           |
|            | ります。画面を長時間見続けると、「近視」「ド                                                   |         | ・頭や手、体を必要以上に大きく動かすなど、過                                         |
|            | ライアイ」などの目の健康障害の原因になりま                                                    |         |                                                                |
|            |                                                                          |         | MK コントローフを使つときは、必ず人トフッノ<br>に手を通し 手を離さないなください                   |
|            | ヘッドホン・イヤホン・ヘッドセットをご使用に                                                   |         | に士を通し、士を離さないにくたさい。                                             |
| $\odot$    | ゆるこさは、百里で上り9さないにくたさい。<br>百を制激するような大きな音量で閉くと 随力                           |         |                                                                |
|            | ローンで利加するような人どの自重で同くと、応りて                                                 |         | 強い衝撃を与えたり、適度の力を加えたりしない<br>でください、特に MD ヘッドセット内側のした              |
|            | 電源を入れたり切ったりする前には音量を最小                                                    |         | ズ面にキズが入るとけがの原因になります。その                                         |
|            | にしておいてください。                                                              | 一般禁止    | ような場合は、すぐに使用を中止してください。                                         |
|            | ヘッドホン・イヤホン・ヘッドセットをしたま                                                    |         | 本製品を長時間直射日光下にさらさないでくだ                                          |
|            | ま、電源を入れたり切ったりしないでください。                                                   |         | さい。                                                            |
|            | 突然大きな音や刺激音が出て、聴力に悪い影響                                                    |         | さらしたままにしておくと、本製品の破損や火                                          |
|            |                                                                          |         | 災等を招く可能性があります。                                                 |
|            | これはこさには9くに使用を中止してくにごい。 次のトラな症状が出たときけ、直ちに使用を中                             |         |                                                                |
|            | にし、十分な休息を取ってください。<br>使用を中                                                |         |                                                                |
|            | 止しても治らないときは、医師の診察を受けて                                                    |         |                                                                |
|            | ください。                                                                    |         |                                                                |
|            | ・「光の刺激によって引き起こされる発作につい                                                   |         |                                                                |
|            | て」(→P.4)の症状                                                              |         |                                                                |
| 一般指示       | ・ 頭痈、のよい、吐さ丸、波万感、倪界のはや<br>け、垂り物酔いに似た症状                                   |         |                                                                |
|            | ・頭、日、耳、手、腕、足など、身体の―部に                                                    |         |                                                                |
|            | 不快感や痛み                                                                   |         |                                                                |
|            | ・MR ヘッドセットが肌に合わないと感じたと                                                   |         |                                                                |
|            | き                                                                        |         |                                                                |
|            | 疲れているときや睡眠が不足しているときは使                                                    |         |                                                                |

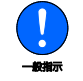

用しないでください。 健康障害や思わぬけがや事故の原因となること があります。

9

| メンテ           | ナンス                                                                                                    |
|---------------|----------------------------------------------------------------------------------------------------|
|               | j)                                                                                                    |
| <b>Annu</b> t | お客様ご自身で修理、改造しないでください。また、マニュアルなどで指示がある場合を除いて分解しないでください。<br>けが、感電、火災の原因になります。<br>修理や点検などが必要な場合は、富士通のお問い合わせ窓口、またはご購入元にご連絡ください。 |
|               | 取り外したカバー、キャップ、ネジ、電池などの<br>部品は、お子様の手の届く所に置かないでください。<br>誤って飲み込むと窒息の原因になります。万一、<br>飲み込んだ場合は、すぐに医師に相談してくだ<br>さい。                |
|               | 清掃するときに、清掃用スプレー(可燃性物質を<br>含むもの)を使用しないでください。<br>故障や火災の原因になります。                                                               |
|               | 指定以外の電池は使用しないでください。<br>また、2本以上セットする場合は、新しい電池と<br>古い電池を混ぜて使用しないでください。<br>電池の破裂、液もれにより、火災、けが、周囲<br>を汚損する原因になります。              |
|               | 周辺機器のケーブルは、本製品や周辺機器のマ<br>ニュアルをよく読み、正しく接続してください。<br>誤った接続状態でお使いになると、感電、火災<br>の原因になります。また、本製品および周辺機<br>器が故障する原因になります。         |
| ▲ 注意          | R)                                                                                                    |
| 0             | 木制品内部の空記物 および指定された部品いぬ                                                                                                    |

には、手を触れないでください。

けが、故障の原因になります。

異常時 <u> (</u>
警告) 雷が鳴り出したときは、落雷の可能性がなくなる まで本製品やケーブル類に触れないでください。 ケーブル類の接続作業は、落雷の可能性がなくな るまで行わないでください。

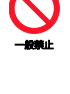

落雷の可能性がある場合は、あらかじめパソコ ンの電源を切り、その後電源ケーブルやACアダ プタをコンセントから抜き、ケーブル類を取り 外しておいてください。 落雷による故障、感電、火災の原因になります。 電池が液もれし、もれ出た液が万一、目や口に 入ったときは、こすらず水道水などの多量のきれ

いな水で充分に洗った後、すぐに医師の治療を受 けてください。 失明など障害の原因になります。

液が皮膚や衣類に付着したときは、ただちに水 でよく洗い流してください。皮膚に障害を起こ す原因になります。

保管/廃棄 (▲注意)

÷.

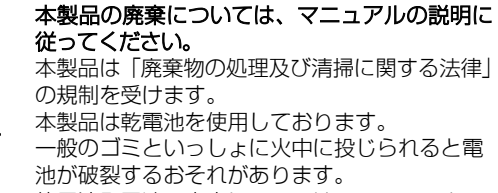

使用済み電池の廃棄については、マニュアルの 説明に従ってください。

 $(\mathbf{N}$ 

一般禁止

# お使いになる部屋の環境

Windows Mixed Reality をお楽しみいただくには、パソコンが設置されている部屋の環境をあらかじめ整える必要があります。 使い方に合わせて、環境を整えてください。

## 移動しながら使う場合

移動しながら使う場合には、パソコンの前に縦 1.5m、横 2m 程度の、何もない空間 (プレイエリア)が必要です。

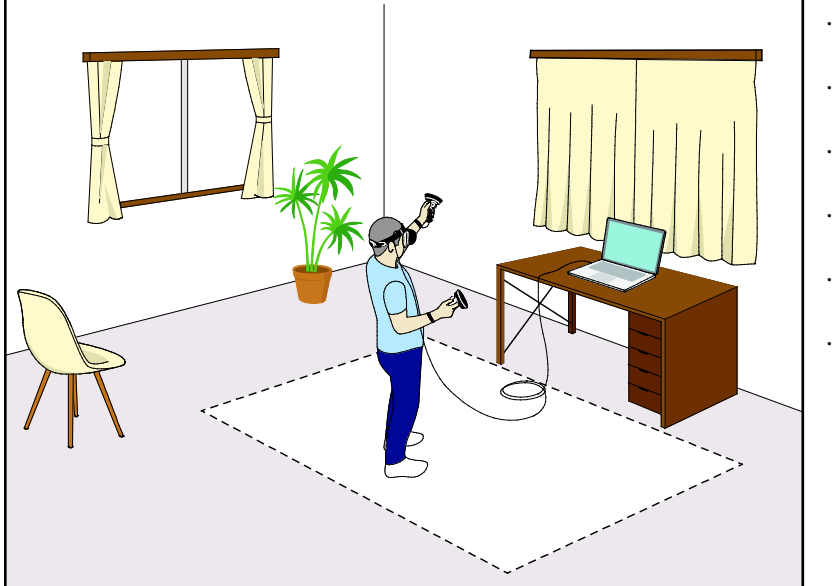

- ・プレイエリアの床には何も 置かない
- ・プレイエリアの近くに物を 置かない
- ・頭上も含め、空間に何もな い状態にする
- パソコンの正面から光が入 らないようにする
- ・蛍光灯の真下など、過度の
- 光が当たらないようにする ・子供やペットなどが近づか ないようにする

# パソコンの前で使う場合

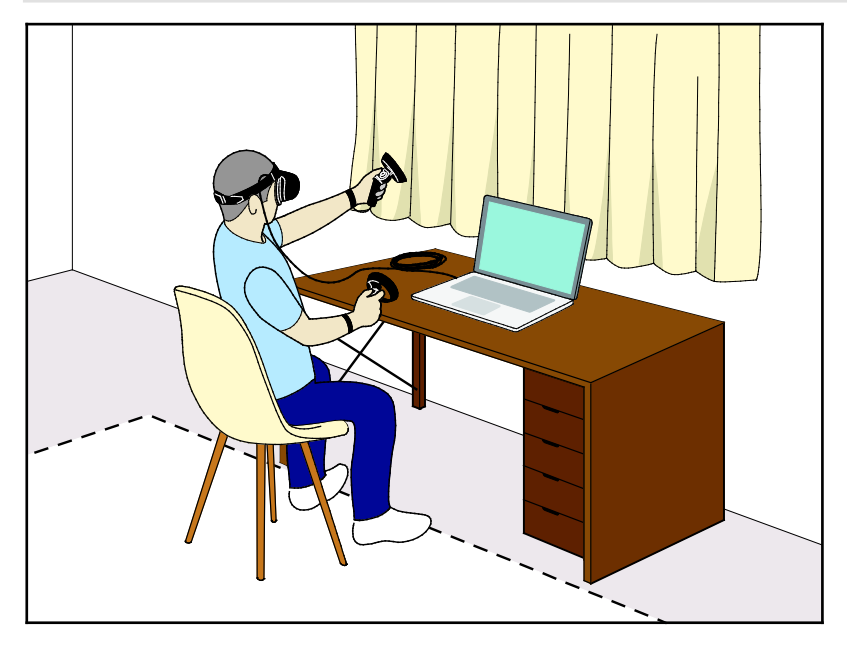

- ・パソコンの前で使う前提で
- も、近くに物をおかない
- ・頭上も含め、空間に何 もない状態にする。
- パソコンの正面から光が入 らないようにする
- ・蛍光灯の真下など、過度の
   光が当たらないようにする
- ・子供やペットなどが近づか ないようにする

# 準備する

# 準備の前に

Windows が使える状態になっていない場合は、パソコンに添付されている『取扱説 明書<スタートガイド>』に沿ってパソコンをセットアップし、Windows が使える 状態にしてください。

また、インターネットに接続した状態にしてください。インターネットに接続して いないと準備を進められません。

## 準備の流れ

5 つの Step で準備完了!

Windows Mixed Reality をお楽しみいただくには、準備が必要です。 次の流れに沿って、正しく準備してください。

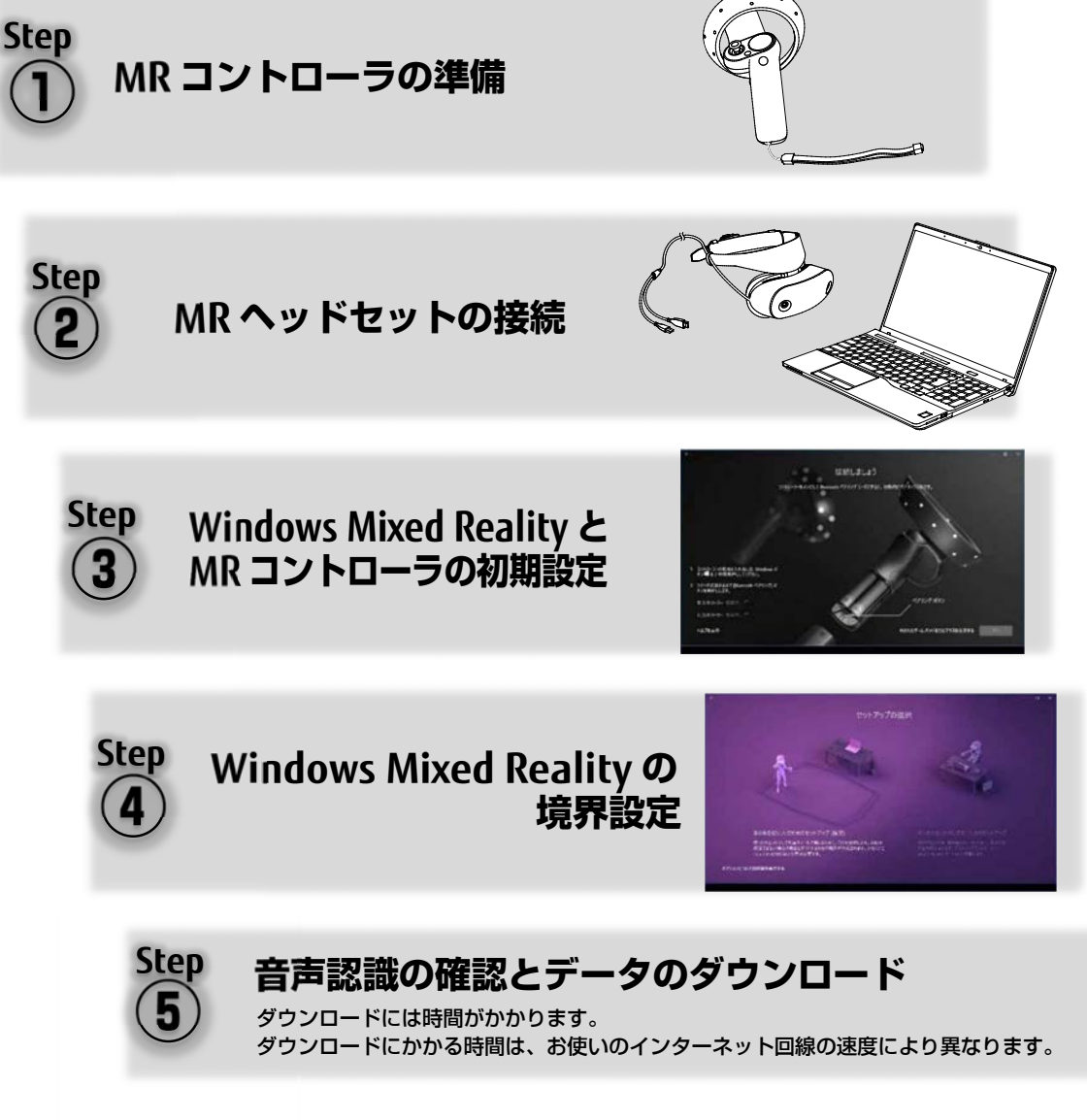

# MR コントローラの準備

### ■電池を入れる

▲警告)

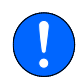

電池を機器に入れる場合は、+(プラス)と-(マイナス)の向きに注意し、表示どおりに入れてください。

間違えると電池の破裂・液もれ・発火の原因となります。

(▲注意)

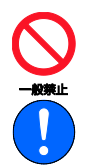

電池ボックスに金属物を入れたり、落としたりしないでください。 故障の原因となることがあります。

充電池以外の使用済み乾電池を充電して使用しないでください。 液もれ、破裂の原因になります。

# 7 MR コントローラ裏面の ▼ を強めに押しながら、フタを下にスライドさせて外します。

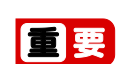

▶ 最初のうちはフタが固いので、爪を傷つけないようにご注意ください。

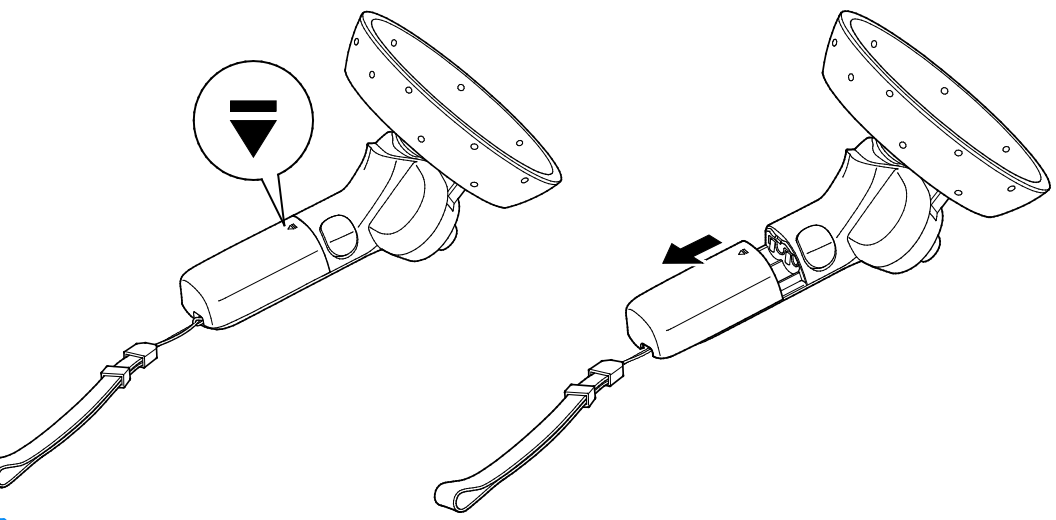

Point

▶ 右手用と左手用は、フタの形状が異なります。取り付けるときは、ストラップホールの位置を確認してください。

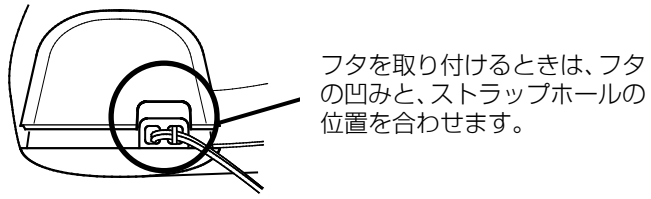

# 2 添付の単3形乾電池の+(プラス)と-(マイナス)の向きを確認してセットします。

左手用、右手用の両方に正しくセットしてください。

●添付の乾電池は初期動作確認用です。すぐに寿命に達する場合があります。早めに新しい電池(単3形乾電池2本または単3形充電池2本)に交換してください。新しい乾 電池の寿命の目安は、1日2時間の利用で約14日間\*です。

※アルカリ乾電池使用時。稼働時間を保証するものではありません。ご利用環境により異な る場合があります。

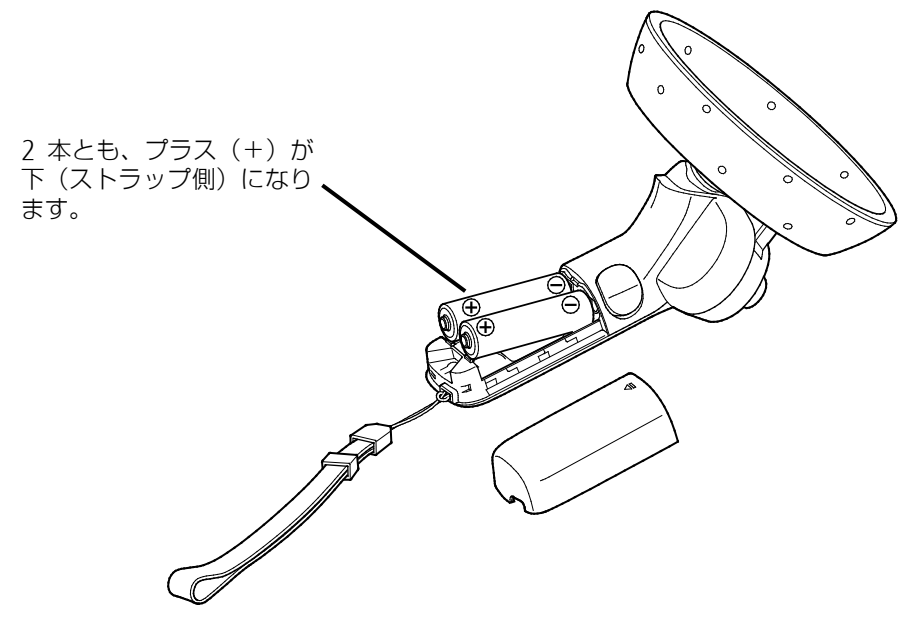

このあと、パソコンに MR コントローラを認識させるために、電池ボックス内のペアリングボタンを使います。電池ボックスのふたを閉めずに、次の手順に進んでください。

- 2) MR ヘッドセットの接続
- 7 パソコンの電源を入れ、Windows を起動します。

### 重要

- ▶ ノートパソコンの場合は、必ずパソコン本体にACアダプタを接続してください。また、バッテリーの充電が完了してからお使いください。
- ▶ パソコンの省電力機能を設定している場合は、解除してください。
  - 例)・ステータスパネルスイッチの「省電力モード」
    - ・
       ・
       ●
       「システム」
       ●
       「電源とスリープ」
       ●
       「電源の追加設定」
- ► MR コントローラは、Bluetooth ワイヤレステクノロジーで無線接続されます。MR コントローラを使用中は、MR コントローラのレスポンスを優先させるため、他の Bluetooth ワイヤレステクノロジー対応機器を使わないでください。他の Bluetooth ワイヤレステクノロジー対応機器の電源を切ることをお勧めします。
- ▶ Windows Mixed Reality をお使いになるときは、他のアプリを起動しない でください。他のアプリの動作により、Windows Mixed Reality を快適に お使いいただけない場合があります。

2 MR ヘッドセットの HDMI&USB3.0 ケーブル先端の HDMI コネクタ、USB コネ クタを、パソコン本体の①HDMI 出力端子、②USB3.0 Type-A コネクタの順に 接続します。接続するときは、コネクタの向きに注意してください。 パソコン本体のコネクタの位置については、パソコンに添付の『取扱説明書< スタートガイド>』 – 「各部の名称について」をご覧ください。

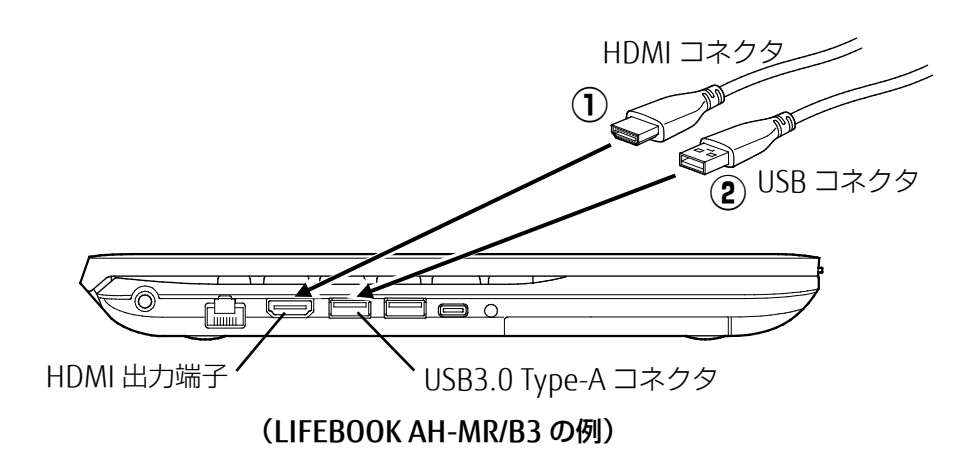

しばらくすると MR ヘッドセットが認識され、パソコンに「Windows Mixed Reality へようこそ」の画面が表示されます。 MR ヘッドセットを装着せずに、次の手順に進んでください。

# (3) Windows Mixed Reality と MR コントローラの初期設定

ここからの操作では、パソコンのマウスやフラットポイントを使います。 MR ヘッドセットを装着せずに操作してください。

7 画面右下の 「をクリックしてアクションセンターを表示し、「展開」をクリックして、Bluetooth ワイヤレステクノロジーが有効になっていることを確認します。無効になっている場合は、クリックして有効にします。

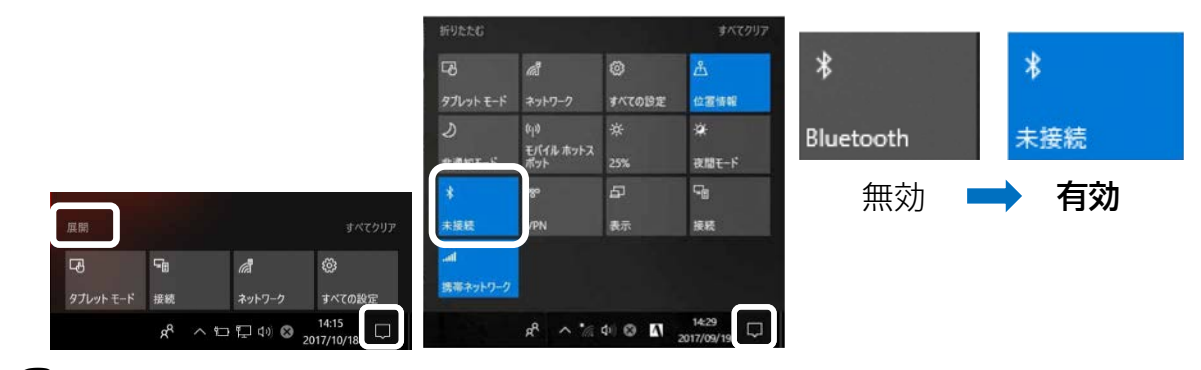

2 画面の指示に従って設定を進めます。

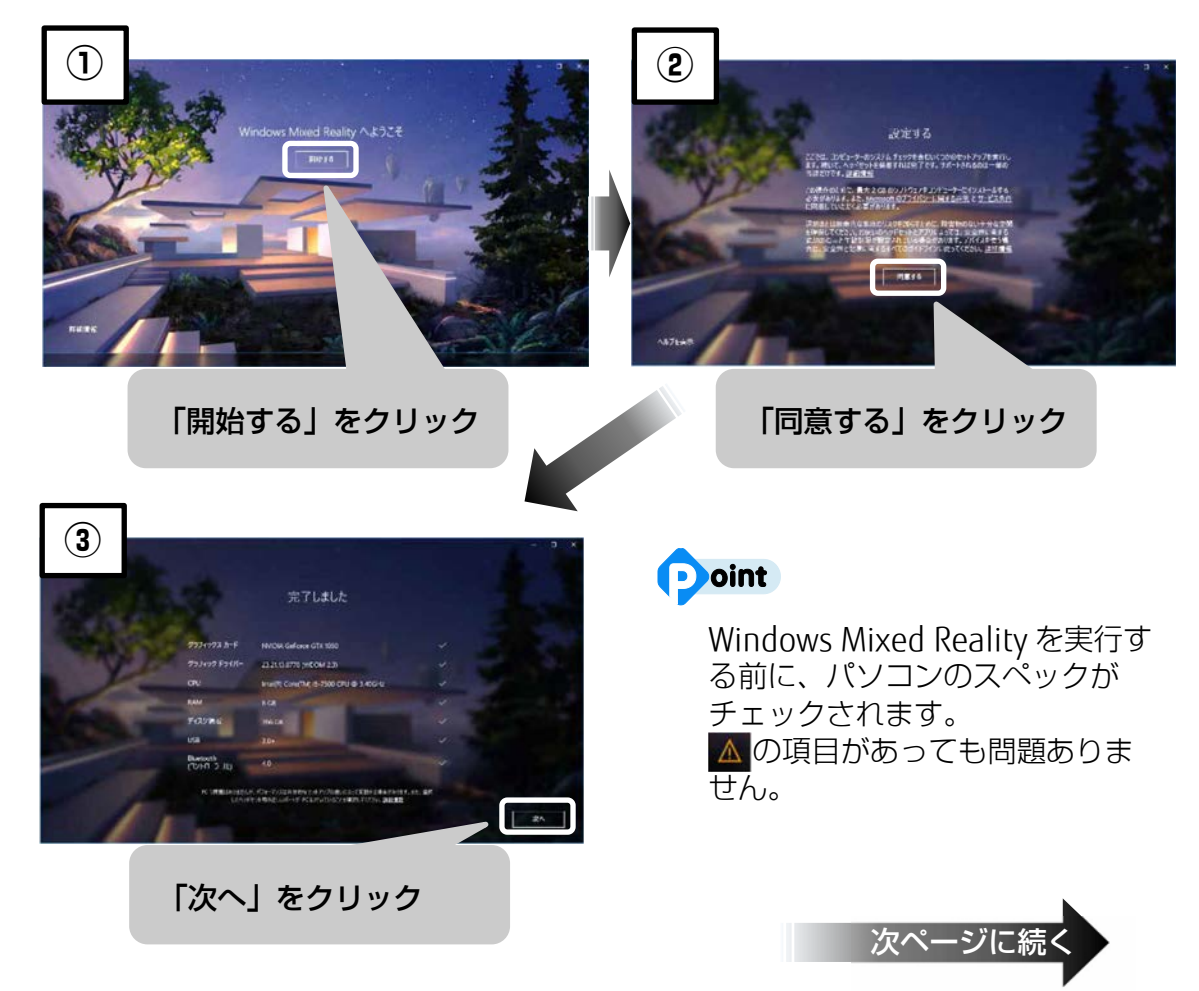

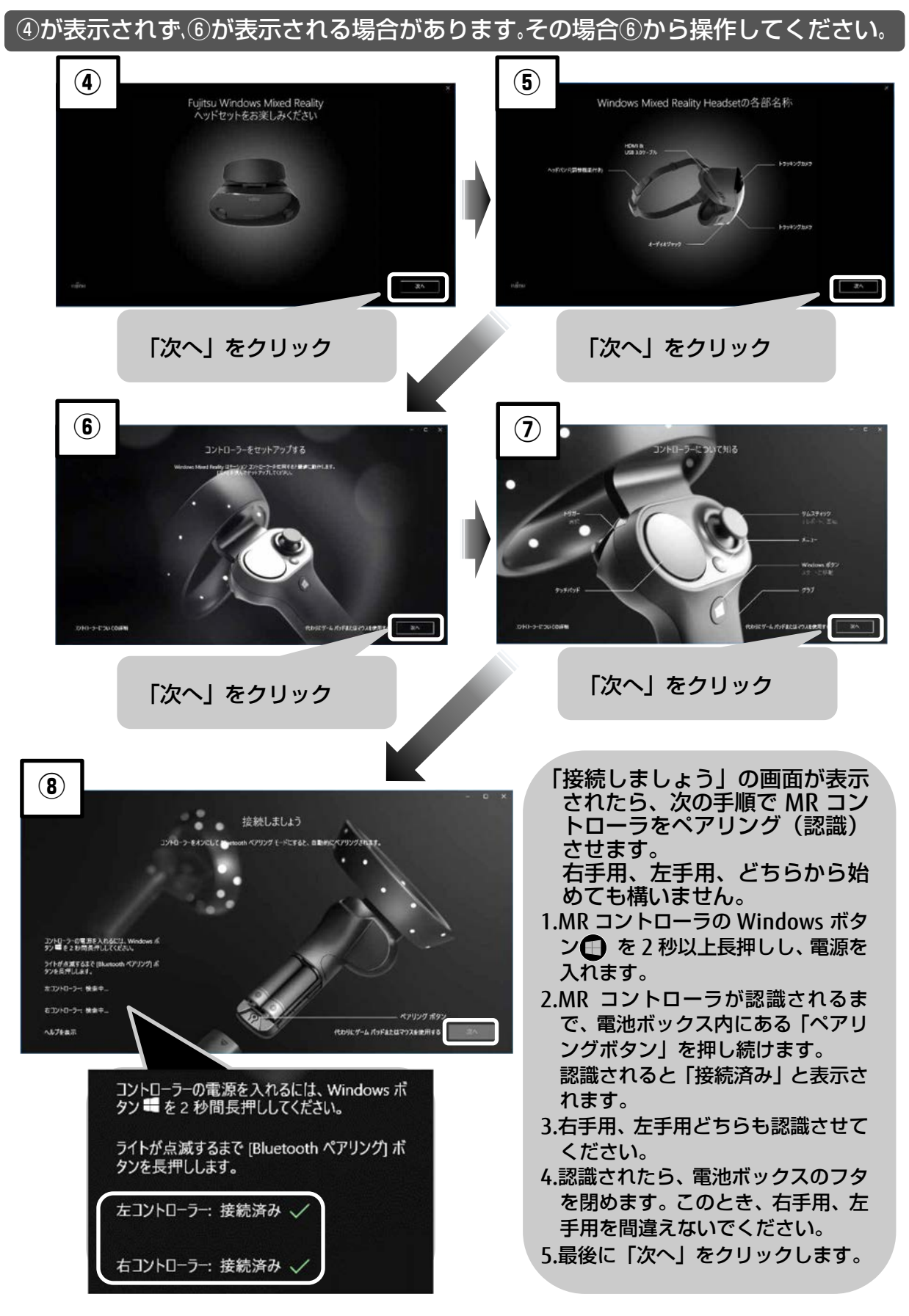

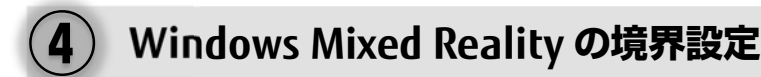

境界設定とは、MR ヘッドセットおよび MR コントローラの使い方に合わせ、移動範囲を測定、設定することです。

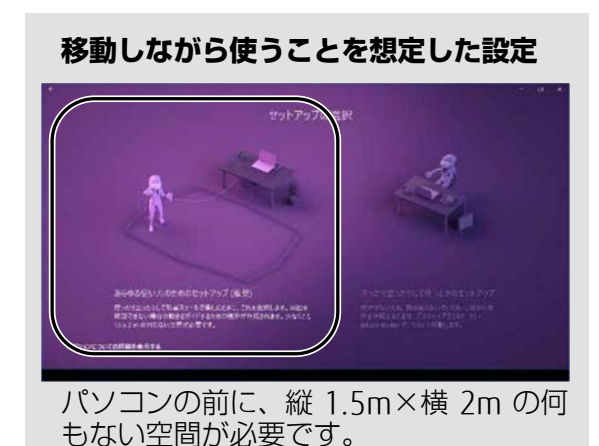

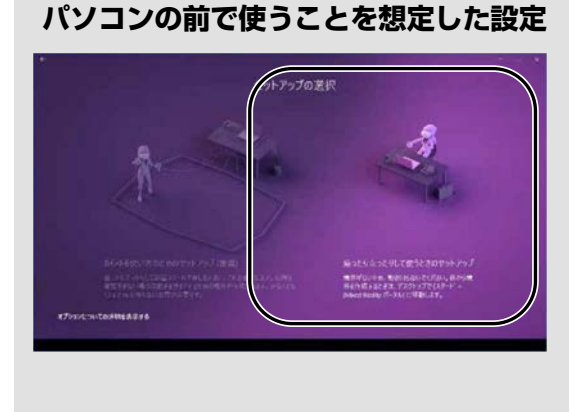

### お使いの環境に合わせ、どちらかをクリックして選択します。

### その後、画面の指示に従って、設定を進めてください。 境界設定は後から変更することもできます(→P.27)。

「移動しながら使うことを想定した設定」を行う場合は、MR ヘッドセットをパソコンに向けて持ったまま部屋の中を歩き、境界を認識させます。あらかじめ部屋の中に空間を確保してください(→P.11)。また、ケーブルを踏んだり、ひっかけたりしないように注意してください。

境界設定が終わると、音声認識を活用するための確認画面が表示されます。

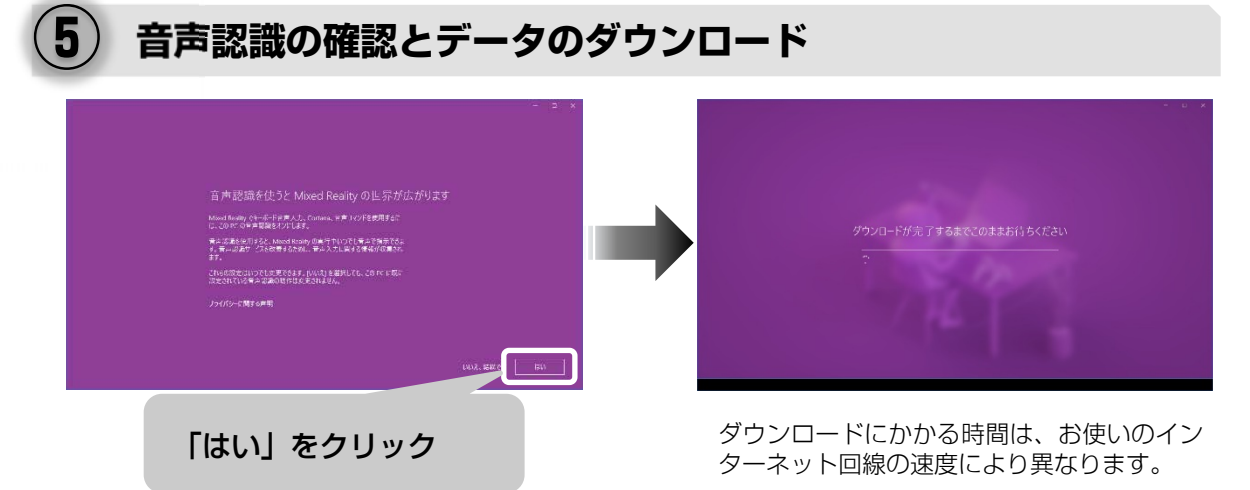

ダウンロードには時間がかかります。このまましばらくお待ちください。 ダウンロードが終わると、パソコンの画面に「Mixed Reality ポータル」ウィン ドウが表示され、中央に「準備完了」と表示されます。 次ページからの手順に従って、MR ヘッドセットを装着し、Windows Mixed Realityの世界をお楽しみください。

# MRヘッドセットを装着する

日常生活で眼鏡やコンタクトレンズをお使いの場合は、それらをお使いのまま装着 してください。ただし、眼鏡の種類、フレームの大きさや形によっては、お使いい ただけない場合があります。

### 準備する

### ■初めてお使いになるときは、保護フィルムを剥がしてください。

製品出荷時は、次の箇所に保護フィルムが貼られています。

・MR ヘッドセット前面

・MR ヘッドセット内側のレンズ 2 箇所およびセンサー

この他にも、製品を保護する保護フィルムが貼り付けられている場合があります。

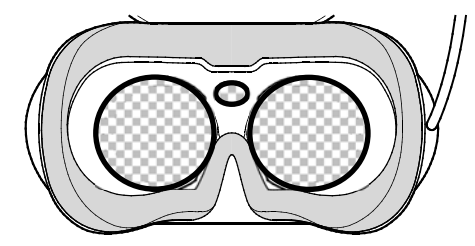

図中の 💽 印に貼ってある保護 フィルムを剥がしてお使いくだ さい。

■必要に応じてヘッドセット(マイク付)やヘッドホンを接続してください。

Windows Mixed Reality では、映像は MR ヘッドセット内に表示され、音はパ ソコンのスピーカーから出ます。また、パソコンにマイクが内蔵されていれば、 音声による操作ができます。

境界設定で「移動しながら使うことを想定した設定」を選択し、移動しながら 使う場合、パソコンから離れるとマイクで音声を拾いづらくなります。

このような場合は、市販のヘッドセット(ヘッドホンとマイクが一緒になった もの)を MR ヘッドセットのオーディオジャックに接続することで、快適に利 用できます。

マイクが付いていないヘッドホンも利用できます。その場合、音声による操作はパソコンのマイクを利用します。

市販の、外形 3.5mm のミニプラグ(CTIA 規格)に対応したヘッドセット(マイク付)やヘッドホンをご購入ください。

### 重要

▶ お使いになる前に、オーディオジャックに接続した機器の音量を調節してください。音量が大きすぎると、聴力に悪い影響を与える原因になります。できるだけ音量を下げてお試しください。音量の変更については、「オーディオジャックに接続した機器の音量を調節する」(→P.27)をご覧ください。

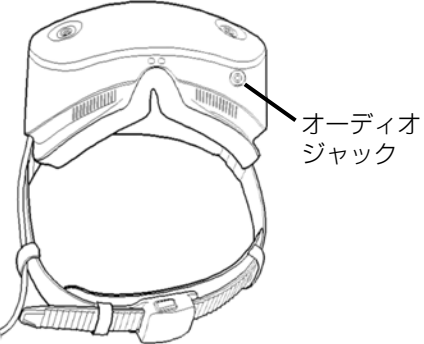

## 装着する

7 ヘッドバンドのアジャスター(調整部分)を緩め、MR ヘッドセットをかぶります。

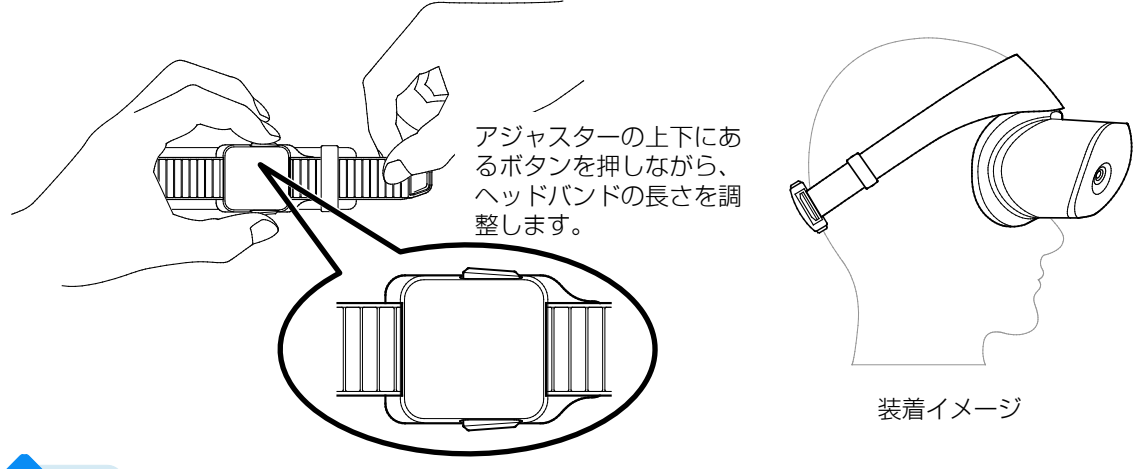

### Point

► MR ヘッドセットのゴーグル部分は、上下に動かすことができます。 アジャスター(調整部分)を緩めるだけでは装着しづらい場合、上に跳ね上げた状態で顔に当て、その後ヘッドバンド部分を頭部に密着させます。

## **2** ヘッドバンドのアジャスター(調整部分)を軽く締めます。 強く締めすぎないようにご注意ください。

## Point

▶ MR ヘッドセットのゴーグル部分は、上下に動かすことができます。 ゴーグル部分を跳ね上げることで、MR ヘッドセットを外すことなく、周りを確認できます。

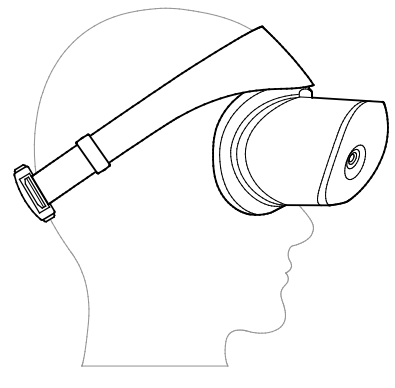

使用時の状態

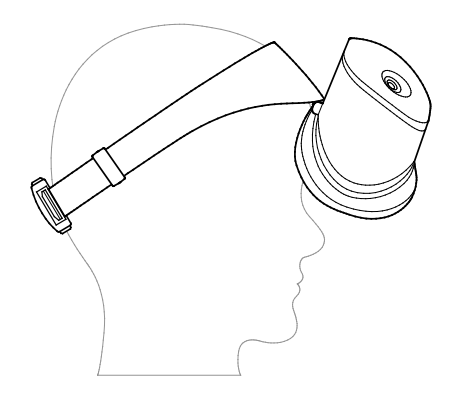

跳ね上げた状態

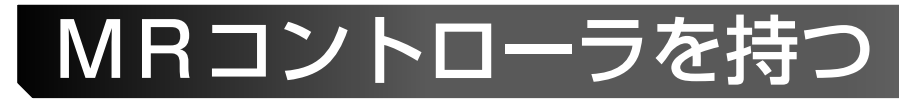

MR コントローラには、あらかじめストラップが付いています。 お使いになるときは、必ずストラップに手を通し、手首の周りにちょうど良くなる ようにロックを調整してください。

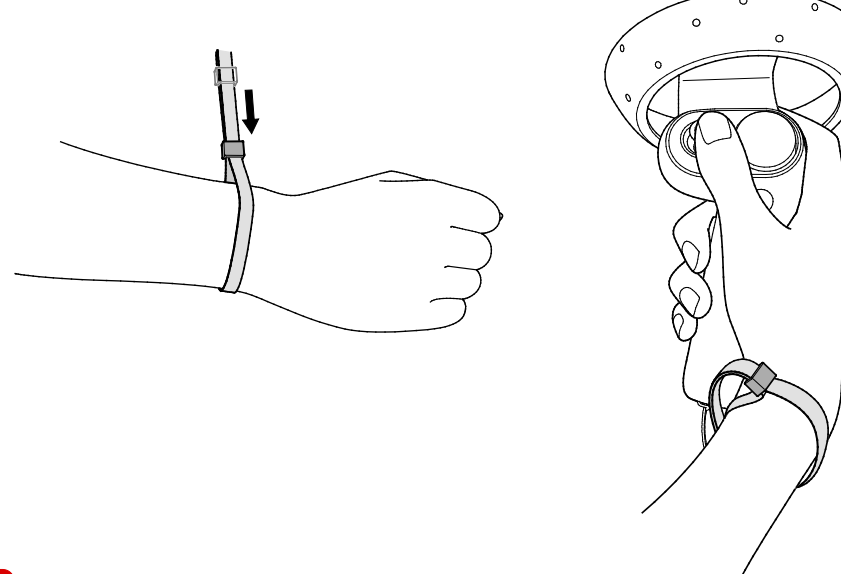

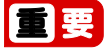

- ▶ MR コントローラを使うときは、必ずストラップに手を通し、手を離さないでく ださい。破損やけがの原因となります。
- ► MR コントローラを使うときは、周囲に置いてあるものにぶつけたり、MR コントローラを落としたりしないよう、注意してください。破損やけがの原因になります。

## Point

▶ MRコントローラの動作は、MRヘッドセット正面のトラッキングカメラで検知します。 お使いになっている間は、MRヘッドセットより前で操作してください。

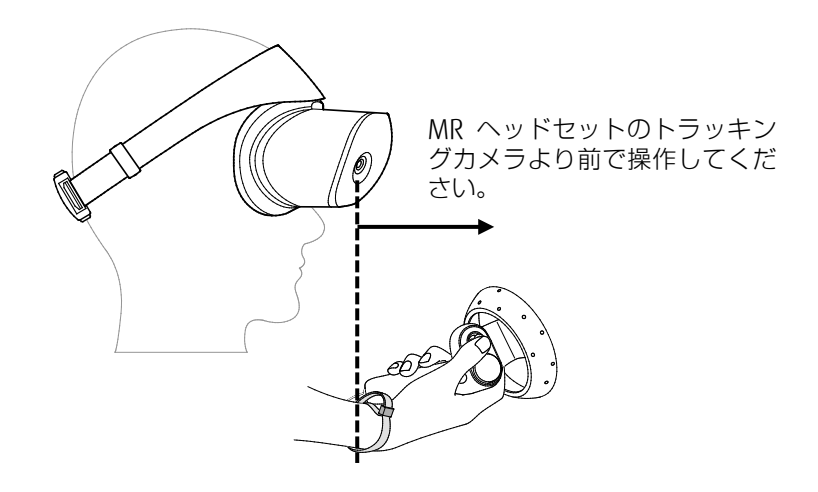

# Windows Mixed Reality を体験する

準備が整ったら、Windows Mixed Realityの世界を体験してみましょう。 MR ヘッドセットを装着し、映像と音声に従って、操作してください。

重要

- ► MR ヘッドセットを装着すると周りが見えません。特に、移動しながら使う場合は、物にぶつかったり、踏んだりしないよう、十分にご注意ください。
- ► MR ヘッドセットとパソコンを接続しているケーブルを踏んだり、引っかけたりしないでください。ケーブルを踏んだり、引っかけたりすると、転倒する危険があります。また、パソコン本体が机の上などから落下する危険があります。十分にご注意ください。
- ▶ Windows Mixed Reality は、インターネットを通して常に最新のアプリに更新 されます。また、MR ヘッドセットや MR コントローラの機能改善のため、内部 に搭載されているファームウェア(プログラム)も随時更新されます。 更新される際に、メッセージが表示されたり、一時的に動作が停止したりするこ とがありますが、故障ではありません。画面にメッセージが表示された場合は、 メッセージに従ってください。

## MR コントローラの使いかたを練習する

まず初めに、映像の中を移動する、物体を選択するなど、MR コントローラの基本操作を練習します。映像と音声に従い、ひととおりの操作を練習してください。

- ・「○○を見つめます」「○○を見つめてください」と表示されている場合は、MR コントローラから出ているビームを、対象物に合わせてください。選択する場合は、 トリガーを引いてください。
- ・移動することを「テレポート」と言います。サムスティックを前方に倒すと、ビームが下向きに曲がります。その状態で、移動先にビームの先を合わせ、サムスティックを離すとテレポートします。

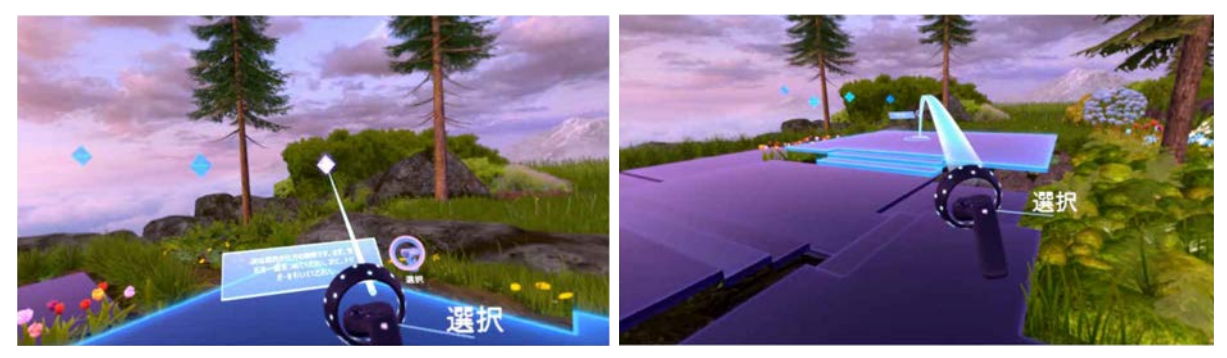

練習が終わると、クリフハウスと呼ばれる家の中に降り立ちます。

## Point

▶ ここで実施した内容は、あとから繰り返し練習できます(→P.25)。

# Mixed Reality ホーム

Mixed Reality ホームは、 Windows Mixed Realityを楽し むための中心となる場所です。 好きな場所にアプリを貼り付け、 利用することができます。 Microsoft Edge を使ってホー ムページを閲覧したり、 Windows ストアからアプリを インストールしたり、動画や ゲームを楽しんだりできます。

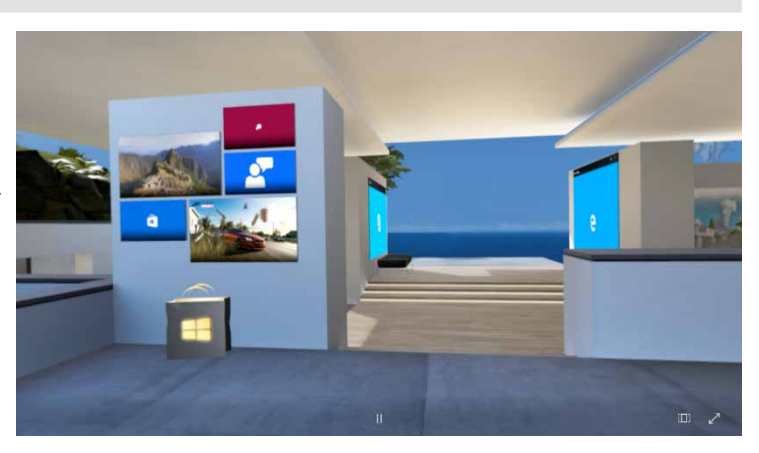

最初に現れるのは、クリフハウスと呼ばれる家です。家の中には、いくつかのアプリがあらかじめ貼り付けられています。まずは、MRコントローラを使い、家の中を自由に移動できるように練習してみましょう。

また、Microsoft Edge を使ってホームページを閲覧するなど、MR コントローラを 使ってアプリの操作に慣れてください。

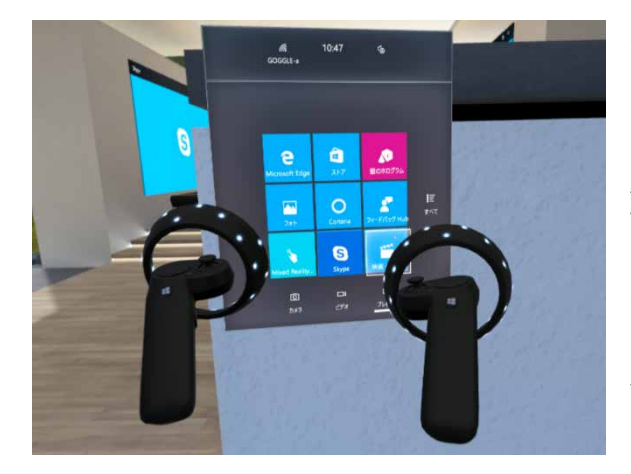

MR コントローラの Windows ボタン を押すと表示されるのが「スタートメ ニュー」です。

ここからアプリを選んで、貼り付ける(起動する)ことができます。

MR ヘッドセットを装着し、MR コント ローラが MR ヘッドセットよりも前方の 正しい位置にあると、映像の中にもコン トローラが表示されます。

# Point

- ▶ クリフハウス内で、同時に起動できるアプリは3つ<sup>注</sup>までです。
- ► MR ヘッドセットを装着した状態では、パソコンのデスクトップの操作ができません。 MR ヘッドセットを外せば、パソコンを操作できるようになります。装着されているかは、MR ヘッドセット内部のセンサーで検出しています。画面にメッセージが表示され、 マウスポインターが表示されていない場合は、 2011年ーを押しながら 2011年ーを押すと、 パソコンを操作できるようになります。
- ▶ インターネットに接続して動画などのコンテンツを楽しむ場合は、お使いのインター ネット回線の速度が各コンテップロバイダーの推奨条件を満たしている必要があります。

注:Windows Mixed Reality Ultra 対応の場合(→P.32)は、起動できるアプリの数に制限はありません。

# CyberLink Power Media Player MR for FUJITSU

動画サイト「YouTube」で公開されている 360 度動画や VR 動画を視聴したり、360 度カメラで撮影した動画や画像を見たりすることができます

# Point

- ▶ パソコン同梱版をご購入いただいた場合、あらかじめパソコンに「CyberLink Power Media Player MR for FUJITSU」がインストールされています。
- ▶ 「Windows Mixed Reality Headset + Motion Controllers (MR ヘッドセット+コント ローラ) FMVHDS1」をご購入いただいた場合、富士通のパソコンに限り、Windows ス トアから「CyberLink Power Media Player MR for FUJITSU」をインストールすることが できます。

Windows ストアからアプリをインストールするには、あらかじめ Microsoft アカウン <u>トで</u>サインインし、インターネットに接続している必要があります。

■ ト「ストア」の順にクリックし、「Power Media Player MR」で検索してアプリをインストールしてください。

- **7** クリフハウスが表示されている状態で、MR コントローラの Windows ボタン を押します。
- 2 表示されたメニューの中の「すべて」に MR コントローラのビームを合わせて トリガーを引き、次に「Power Media Player MR for FUJITSU」を選択すると、 アプリが起動します。

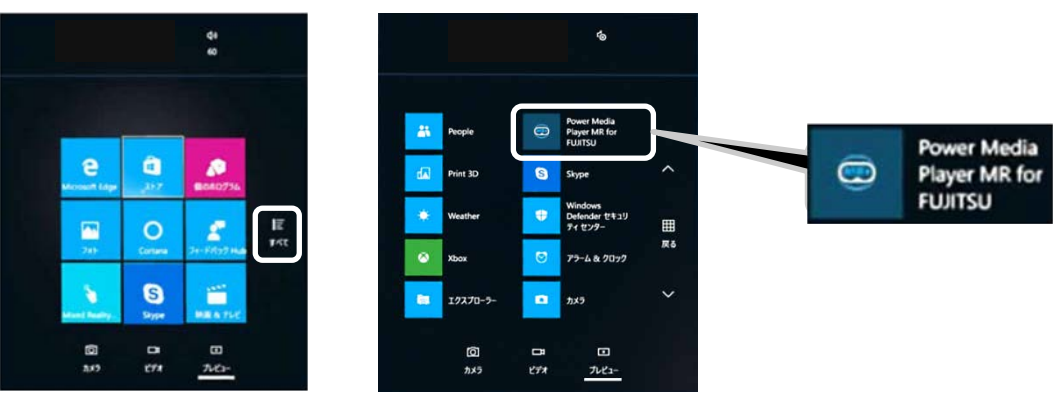

パソコン内の動画や画像を見ます。

✓ YouTube の動画を見ます。

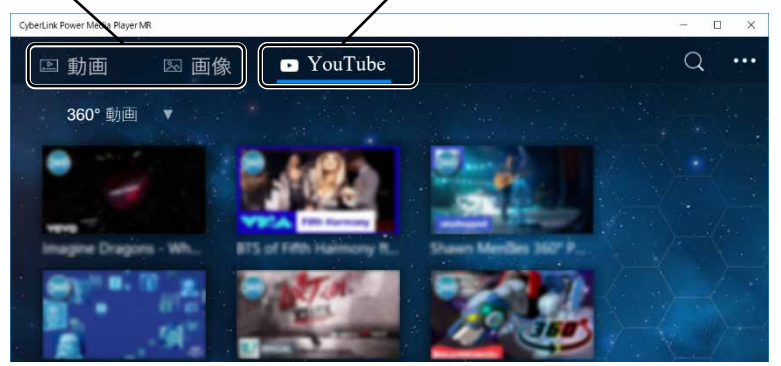

## MR コントローラの操作練習

MR コントローラの操作を、繰り返し練習できます。

- **7** クリフハウスが表示されている状態で、MR コントローラの Windows ボタン を押します。
- **2** 表示されたメニューの中から「すべて」に MR コントローラのビームを合わせてトリガーを引き、次に「Mixed Reality チュートリアル」を選択します。

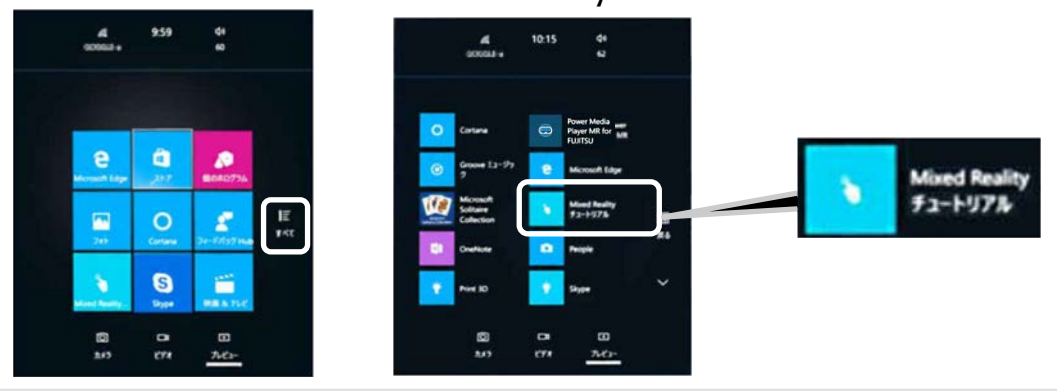

## 音声による操作

パソコンのマイク、もしくは MR ヘッドセットに接続したマイク付ヘッドセットの マイクに話しかけることで、クリフハウスの中を音声で操作できます。

ただし、すべての操作を音声で行うことはできません。

■主な音声コマンド

| もっと大きく | すべてのアプリ | 調整モード   | 選択      |
|--------|---------|---------|---------|
| もっと小さく | 前のページ   | 完了      | コルタナさん  |
| 正面から見る | 次のページ   | メニューを隠す | スタートに移動 |
| 移動モード  | 戻る      | ОК      | 閉じる     |
| 置く     | ビデオ     | キャンセル   |         |

## Windows Mixed Reality を使い終わったら

次の手順で Mixed Reality ポータルを終了させます。

**7** MR ヘッドセットを外します。

**2**パソコンの画面に表示されている「Mixed Reality ポータル」ウィンドウ右上の ⊠をクリックし、表示されたウィンドウの「シャットダウン」をクリックします。

## Point

- ▶ パソコン本体に接続してある HDMI&USB3.0 ケーブルは、接続したままで構いません。
- ► MR コントローラは、時間が経つと自動的に電源が切れますが、振動が伝わっていると 電源が切れません。Windows ボタン●を2秒以上長押しして、電源をお切りください。
- ▶ 次に使い始めるときは、MR ヘッドセットがパソコンに接続されている状態で、 ト 「Mixed Reality ポータル」の順にクリックします。

# Windows Mixed Realityの各種設定

Windows Mixed Reality に関連する、各種設定を変更することができます。

オーディオや音声認識、環境、ヘッドセットディスプレイなどに関する設定を変更 できます。

ここでは、IPD(瞳孔間距離)の調節、後から境界設定をやり直す方法、オーディオジャックに接続した機器の音量を調節する方法について説明します。

## IPD(瞳孔間距離)を調節する

IPD (瞳孔間距離)とは、左右の黒目の中心間の距離のことです。顔の形や大きさにより、個人差があります。

初期設定値のままでもお使いいただけますが、利用者に合わせて調整することで、 目の負担を軽減し、見やすくすることができます。

IPD の設定範囲は、59.0mm~67.0mm の間です。

Windows が起動している状態から説明します。

## Point

▶ IPD を調整する前に、利用者の IPD を測定する必要があります。 目の下に水平に定規を当て、鏡に向かって左右の黒目の中心間の距離を調べることで、 簡易的に測定することができます。眼科やメガネ店などでは正確に測定できます。

**7** ● 〇〇〇 (設定) ● 「Mixed Reality」 ● 「ヘッドセットディスプレイ」の順に クリックします。

### 2 スライダーを動かして調整します。

| © <b>ホ</b> −ム   | ヘッドセット デ                  | 「ィスプレイ                          |                                |  |
|-----------------|---------------------------|---------------------------------|--------------------------------|--|
| 設定の後期           |                           |                                 | 質問がありますか?                      |  |
| Mixed Reality   | ヘッドセットの視覚効果設<br>ンスを実現します。 | 安定を調整して決選な Mixed Reality エクスペリエ |                                |  |
| ◎ オーディオと音声認識    | 視覚効果の品質                   | <i></i>                         | Windows をより良い製品に<br>フィードパックの送信 |  |
| 86 A.M.         |                           |                                 |                                |  |
| B A9FE9F 742764 | 調整                        |                                 |                                |  |
| 田 アンインストール      | 視覚効果の品質を向上さ<br>評細情報       | させるにはカスタムの問題値を設定します。            |                                |  |
|                 |                           | [ 43 ATT ]                      |                                |  |
|                 |                           | 63.077 mm                       |                                |  |
|                 | 既定                        |                                 |                                |  |
|                 |                           |                                 |                                |  |
|                 |                           |                                 |                                |  |
|                 |                           |                                 |                                |  |
|                 |                           |                                 |                                |  |
|                 |                           |                                 |                                |  |
|                 |                           |                                 |                                |  |
|                 |                           |                                 |                                |  |
|                 |                           |                                 |                                |  |

## 境界設定を変更する

「準備する」の「Windows Mixed Reality の境界設定」(→P.18) で設定した境界は、 後から変更することができます。

お使いの環境が変わったときなどは、あらためて境界を設定し直してください。 「Mixed Reality ポータル」ウィンドウが表示されている状態から説明します。

## 7 左上の ■ ▶ 「セットアップの実行」の順にクリックします。

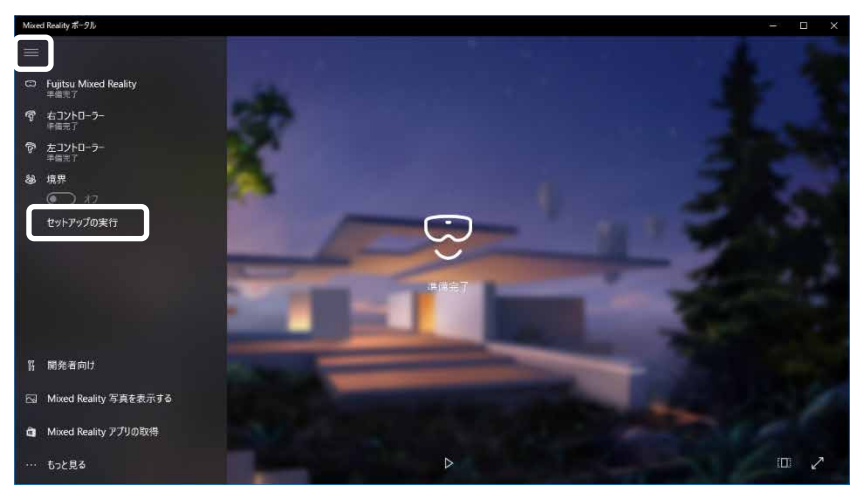

境界設定の選択画面が表示されます。

お使いの環境に合わせ、どちらかをクリックして選択します。 その後、画面の指示に従って、設定を進めてください。

## オーディオジャックに接続した機器の音量を調節する

MR ヘッドセットのオーディオジャックにヘッドセット(マイク付)またはヘッドホンを接続した状態で、次の手順で調節してください。

- 2 「ヘッドホン」を右クリックし、表示されたメニューから「有効」をクリックします。
- 3 もう一度「ヘッドホン」を右クリックし、 表示されたメニューから「プロパティ」を クリックします。
- **4** 「レベル」タブをクリックし、スライダー を左右に動かして音量を調整します。
- **5**「OK」をクリックします。
- **6**「OK」をクリックします。

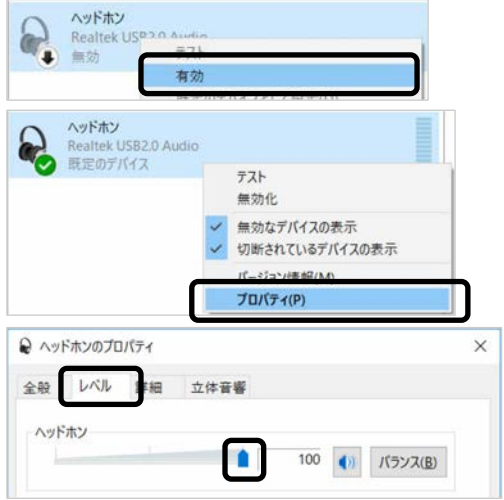

# お手入れ

## 日常のお手入れ

お手入れの際は、特に MR ヘッドセットのトラッキングカメラや内側のレンズ部分を傷つけないようにご注意ください。

### ■MR ヘッドセット本体

MR ヘッドセット本体は、乾いた柔らかい布で拭き取ってください。

汚れがひどい場合は、水または水で薄めた中性洗剤を含ませた布を、固く絞って拭 き取ってください。中性洗剤を使用して拭いた場合は、水に浸した布を固く絞って 中性洗剤を拭き取ってください。

付属のクッションは洗濯、洗浄できません。必要に応じて、別売のクッションをご 購入のうえ、交換してください。

### ■MR ヘッドセット内側のレンズ面

MR ヘッドセット内側のレンズ面は、レンズ専用の柔らかい布で軽く拭いてください。 レンズクリーニング液やアルコール、水などの液体は使用しないでください。

## クッションの交換(別売)

MR ヘッドセット内側についているクッション(顔用、額用)およびヘッドバンドに ついているクッション(後頭部用)は、交換できます。

交換する場合は、次の別売オプションをご購入ください。

品名: Windows Mixed Reality Headset 用保護カバー (MR ヘッドセット用保護カバー)

型番:FMVHCU1

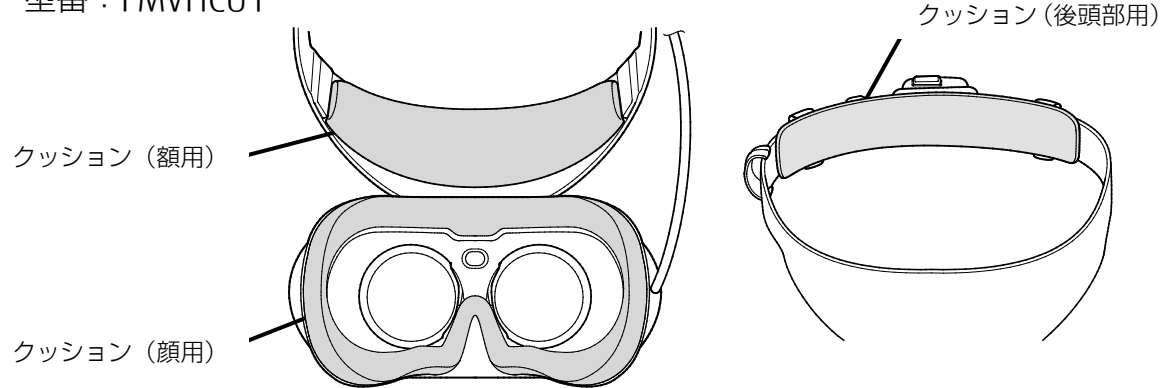

交換作業は、厚手の柔らかい布を敷いた平坦な台の上で行ってください。特に、MR ヘッドセットの正面(トラッキングカメラがある黒い面)は傷つきやすいので、突 起物が触れないように充分ご注意ください。クッションはマジックテープで固定さ れています。MR ヘッドセットを押さえ、古いクッションをゆっくりと剥がします。 その後、新しいクッションを同じ位置に貼り付けます。

# 故障かなと思ったら

# 次の点をご確認ください

| 症状             | 対処方法                                                                       |
|----------------|----------------------------------------------------------------------------|
| MR ヘッドセットに何も映ら | 初めてパソコンに接続したときは、MR ヘッドセット内部                                                |
| ない             | に映像が表示されるまで、少し時間がかかります。しば                                                  |
|                | らくお待ちください。                                                                 |
|                | HDMI&USB3.0 ケーブルが、パソコンに正しく接続され                                             |
|                | ていることを確認してください。                                                            |
|                | HDMI&USB3.U ケーノルを再度、抜き差しして映るかと                                             |
|                | つか唯認してくたさい。                                                                |
|                | ハンコノかイノターネットに接続されていることを唯認<br>  してください。                                     |
|                | ノートパソコンの場合、パソコンに AC アダプタが接続さ                                               |
|                | れていることを確認してください。                                                           |
|                | お使いのパソコンが対応機種になっているか、次のホー                                                  |
|                | ムページで確認してください。                                                             |
|                | http://azby.fmworld.net/support/hard/hmd/                                  |
| MR コントローラが効かない | パソコン本体の Bluetooth ワイヤレステクノロジーが有                                            |
|                | 効になっているか確認してください。無効になっている                                                  |
|                | 場合は、有効にしてください。(→P.16)                                                      |
|                | MR コントローラの Windows ボタン●を 2 秒以上長押                                           |
|                | しし、電源が入るか確認してください。                                                         |
|                | 電源が人らない場合、電池が消耗している可能性があり                                                  |
|                | はす。新しい電池と父授してくたさい。                                                         |
|                | 止しく認識(ヘアリノク)されているか、次の于順で唯<br>  認」 てください                                    |
|                | 訟してへたさい。<br>  1 🖪 ▶ 🕅 (設定) ▶ 「デバイス   ▶ 「Bluetooth とその                      |
|                | 他のデバイス」の順にクリックします。                                                         |
|                | 2. 「マウス、キーボード、ペン」の下に「Motion Controller                                     |
|                | - Left」、「Motion Controller - Right」が表示されているこ                               |
|                | とを確認します。                                                                   |
|                | 表示されていない場合は、再度認識させてください。                                                   |
|                | 1. 「Bluetooth とその他のデバイスを追加する」をクリッ                                          |
|                | クし、一番上の   Bluetooth」をクリックします。                                              |
|                | Z.MR コントローフの電池ホックス内にめるヘアリンク                                                |
|                | ハダノを Z 秒以上長押ししまり。<br>  2 「Mation Controllar」」。ft   またけ「Mation Controllar」  |
|                | S. TMOUOT CONTINUE - LEIC または「MOUOT CONTONEL-<br>  Right  が表示されたら、クリックします。 |
|                | 4. [接続済み] と表示されたら、「完了  をクリックします。                                           |
|                | 同様の手順で、もう1つの MR コントローラも認識させます。                                             |
|                | MRコントローラは、MRヘッドセットを装着した状態で、                                                |
|                | MR ヘッドセットの前方で認識されます。 MR ヘッドセッ                                              |
|                | トより前方で操作してください。(→P.21)                                                     |

| 症状                     | 対処方法                                                                                            |
|------------------------|-------------------------------------------------------------------------------------------------|
| MR コントローラが効かない<br>(続き) | MR コントローラのアップデートが実行されている場合<br>は、アップデートが完了するまでお待ちください。<br>アップデート中は MR ヘッドセットにメッセージが表示<br>されています。 |

# お問い合わせ先

| こんなときには     | こちらへ                       |  |
|-------------|----------------------------|--|
| 故障かなと思われたとき | 故障や修理に関する受付窓口              |  |
|             | 通話料無料 0120-926-220         |  |
|             | 受付時間 9:00~19:00            |  |
|             | (システムメンテナンス日を除く)           |  |
| 技術的なご質問、ご相談 | 富士通パーソナル製品に関するお問い合わせ窓口     |  |
|             | 通話料無料 0120-950-222         |  |
|             | 受付時間 9:00~19:00            |  |
|             | (システムメンテナンス日を除く)           |  |
|             | ご利用には、富士通パソコンのユーザー登録が必要です。 |  |

●おかけ間違いのないよう、ご注意ください。

●各窓口ともダイヤル後、音声ガイダンスに従い、ボタン操作を行ってください。 お客様の相談内容によって、各窓口へご案内いたします。

●システムメンテナンスのため、受付時間であっても受け付けを休止させていただく場合 があります。

# 仕様

# Windows Mixed Reality Headset (MR ヘッドセット)

| ディスプレイ        | 2.89 インチ×2                                |
|---------------|-------------------------------------------|
| 解像度           | 2880×1440 (1440×1440×2)                   |
| 視野角           | 90度または100度以上注1                            |
| リフレッシュレート     | 60Hz または 90Hz <sup>注2</sup>               |
| センサー          | 加速度センサー、ジャイロセンサー、磁気センサー、                  |
|               | トラッキングカメラ                                 |
| インターフェース      | HDMI                                      |
|               | USB3.0 Type-A                             |
|               | オーディオジャック                                 |
|               | (外形 3.5mm のミニプラグ、CTIA 規格 <sup>注 3</sup> ) |
| ケーブル長         | 約4m(先端から25cmはUSB3.0、HDMIコネクタ分岐)           |
| 温湿度条件         | 動作時 : 温度 5~35℃/湿度 20~80%RH                |
|               | 非動作時:温度-10~60℃/湿度 20~80%RH                |
|               | (動作時結露しないこと)                              |
| 外形寸法(幅×奥行×高さ) | ヘッドバンド最小時                                 |
|               | 約 182mm×約 230mm×約 138mm(突起部含まず)           |
|               | ヘッドバンド最大時                                 |
|               | 約 182mm×約 290mm×約 138mm(突起部含まず)           |
| 質量            | 約 415g(ケーブル含まず)                           |

注 1: Windows Mixed Reality Ultra 相当のパソコンに接続した場合 100 度以上、それ以外は 90 度。 注 2: Windows Mixed Reality Ultra 相当のパソコンに接続した場合 90Hz、それ以外は 60Hz。 注 3: OMTP 規格には対応していません。

# Windows Mixed Reality Motion Controllers (MR コントローラ)

| 接続方式          | Bluetooth 無線方式(V4.0 準拠)    |
|---------------|----------------------------|
| 電源供給方式        | 単三形アルカリ乾電池または単三形充電池        |
|               | (右手用、左手用各2本)               |
| 稼働時間          | 1日2時間の利用で約14日間             |
|               | アルカリ乾電池使用時。稼働時間を保証するものではあ  |
|               | りません。ご利用環境により異なる場合があります。   |
| 温湿度条件         | 動作時 : 温度 5~35℃/湿度 20~80%RH |
|               | 非動作時:温度-10~60℃/湿度 20~80%RH |
|               | (動作時結露しないこと)               |
| 外形寸法(幅×奥行×高さ) | 約 119mm×約 153mm×約 119mm    |
|               | (ストラップ含まず)                 |
| 質量(片方)        | 約 135g(電池・ストラップ含まず)        |

## 材質一覧

| 使用箇所      | 材質           |
|-----------|--------------|
| 「ゴーグル部カバー | PC 樹脂+ABS 樹脂 |
| ヘッドバンド    | ポリエチレン樹脂     |
| ケーブルホルダー  | PC 樹脂+ABS 樹脂 |
| クッション顔部   | ナイロン         |
| クッション額部   | ナイロン         |
| クッション後頭部  | ナイロン         |

# 本製品をお使いになるためのパソコンの推奨スペック

|                     | Windows Mixed Reality              | Windows Mixed Reality Ultra                    |  |
|---------------------|------------------------------------|------------------------------------------------|--|
| OS                  | Windows10(Fall Creators Update 以降) |                                                |  |
| CPU                 | インテル®Core™第7世代CPU i5以上             | インテル®Core™第6世代CPU i5以上<br>AMD FX-4350 4.2GHz以上 |  |
| ク゛ ラフィック<br>アクセラレータ | —                                  | Nvidia GTX 965M/AMD RX 460 以上                  |  |
| メモリ                 | 8GB DDR3<br>(デュアルチャネル対応)以上         | 8GB DDR3 以上                                    |  |
| USB                 | USB3.0×1(Type-A)                   |                                                |  |
| HDMI                | HDMI×1 または Displayport1.2 以上×1     |                                                |  |
| Bluetooth           | Bluetooth4.0 (コントローラ用)             |                                                |  |

※最新の対応パソコンについては、http://azby.fmworld.net/support/hard/hmd/にてご確認いただ けます。

|                                                                          | ● このマニュアルの内容は、改善のため事前連 |
|--------------------------------------------------------------------------|------------------------|
| Windows Mixed Reality                                                    | 絡なしに変更することがあります。       |
| Headset + Motion Controllers 取扱説明書                                       | ● このマニュアルに記載されたデータの使用  |
| B5FK-9691-01-00         発行日:2017年11月         発行責任:富士通クライアントコンピューティング株式会社 | に起因する第三者の特許権およびその他の    |
|                                                                          | 権利の侵害については、当社はその責を負い   |
|                                                                          | ません。                   |
| 〒211-8588 神奈川県川崎市中原区上小田中 4-1-1                                           | ● 無断転載を禁じます。           |
|                                                                          | ● 落丁、乱丁本はお取り替えいたします。   |
| このフニュアルけりサイクルに配慮して印刷されています                                               | -                      |

このマニュアルはリサイクルに配慮して印刷されています。 不要になった際は、回収・リサイクルにお出しください。

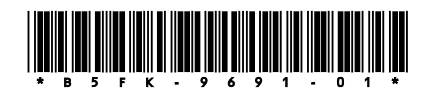